# MANUAL DE ORIENTAÇÃO CONTROLE DE FREQUÊNCIA (PONTO ELETRÔNICO)

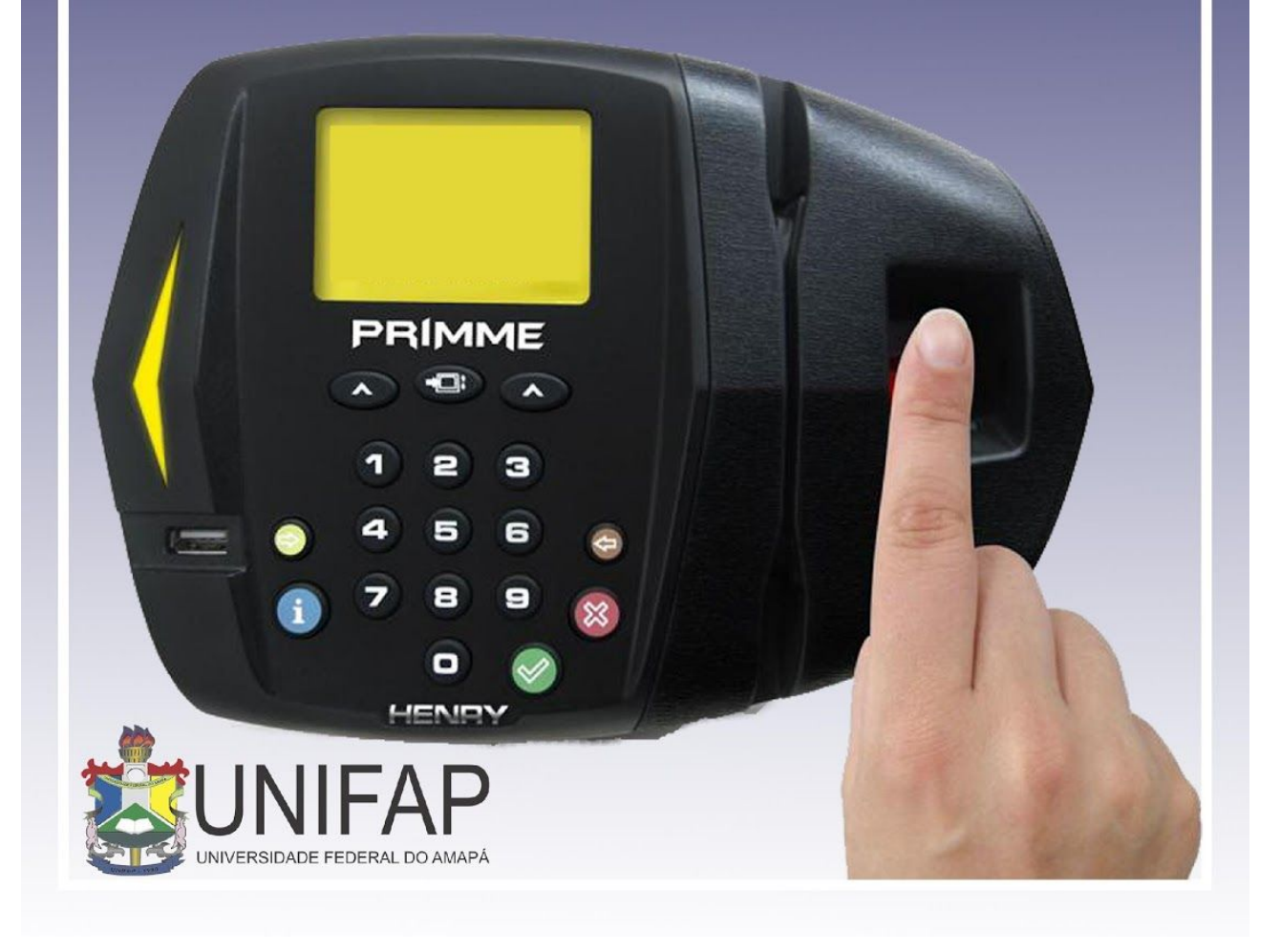

## MANUAL DE USO FREQUÊNCIA – SIGRH

#### PERFIS DE ACESSO:

**Gestor Frequência**: Habilita o usuário a acessar as operações do módulo de frequência e relacionadas à frequência do módulo de administração de pessoal.

**Servidor**: Qualquer servidor ativo da Instituição terá acesso às funcionalidades apresentadas.

Chefe da Unidade: Servidor responsável pela Unidade

**Gestor de Ponto**: Usuário cadastrado para ter as mesmas permissões do chefe da unidade em relação ao módulo FREQUÊNCIA.

## 1. CADASTRAR HORÁRIOS DE TRABALHO DA EQUIPE

Esta funcionalidade será usada para realizar a localização da força de trabalho de servidores para a unidade informada e definir se o servidor tem horário fixo ou trabalha em regime de escala.

 Para utilizar essa funcionalidade, acesse o SIGRH> PORTAL SERVIDOR> CHEFIA DE UNIDADE> DIMENSIONAMENTO> LOCALIZAÇÃO> LOCALIZAR SERVIDORES NA UNIDADE

OBS.: A realização do registro da jornada de trabalho ininterrupta deverá ser sempre cadastrada no item "1° Expediente".

| Access of the second of the second of t           | DIVISÃO DE PAGAMENTO D                                                                                   | (Deslog                                                                                | #*)<br>F8 #TUOS (11.02.26.04.05)                                                                                                    | 9                                                                                                    | Módulos                                                                                                    | Caixa P                                                                                                    | istal 🍃 Abrir Ch                                                                                     | amado                                                                                            |
|----------------------------------------------------------------------------------------------------|----------------------------------------------------------------------------------------------------|----------------------------------------------------------------------------------------|----------------------------------------------------------------------------------------------------|----------------------------------------------------------------------------------------------------|----------------------------------------------------------------------------------------------------|----------------------------------------------------------------------------------------------------|----------------------------------------------------------------------------------------------------|--------------------------------------------------------------------------------------------------|
| • • • • • • • • • • • • • • • • • • •                                                                                                    |                                                                                                    |                                                                                        |                                                                                                    | ~                                                                                                    | Menu Servidor                                                                                                    | Alterar                                                                                                    | ienha 🚱 Ajuda                                                                                        | _                                                                                                |
| Image: Image:                                     | • O sistema<br>haja trans                                                                                | será reinic<br>tornos.                                                                 | iado às 16:10 para fins de atualização de fun                                                                                                    | ionalidades. Pedimos a                                                                                                    | a todos que sal·                                                                                                    | vem seus tr                                                                                                    | sbalhos para que na                                                                                  | io                                                                                               |
| Portra to Stavino > t       Appendix to that the transport of the transport of the tr                                              | 😡 Avaliação   🔀 Cap                                                                                      | acitação                                                                               | 🗟 Chefia de Unidade   🔾 Consultas   🤣 Férias                                                                                                    | 3 Serviços   📕 Solici                                                                                                    | tações   🛄 Port                                                                                                    | tarias                                                                                                    |                                                                                                    |                                                                                                  |
| Service reactions of the reaction of the reaction of the reacti                                     | PORTAL DO SERVI                                                                                          | DOR > L                                                                                | Aposentadoria                                                                                                    | •                                                                                                    |                                                                                                    |                                                                                                    |                                                                                                    |                                                                                                  |
| State opper aussigned aussigned aus                                     |                                                                                                    |                                                                                        | Bancas da Minha Unidade                                                                                                    |                                                                                                    |                                                                                                    |                                                                                                    |                                                                                                    |                                                                                                  |
| evaluation evaluation evaluati         | Esta opção é usada p<br>supestões:                                                                       | ara realizar                                                                           | Capacitação<br>Dados Pessoais/Funcionais                                                                                                    | unidade informada. Pr                                                                                                    | eencha os camp                                                                                                    | os corretame                                                                                                    | nte seguindo as segui                                                                                | ntes                                                                                             |
| Biologie de trabalio                                                                                                    | Incalizar os se                                                                                          | widores en                                                                             | Dimensionamento                                                                                                    | <ul> <li>Atribuições da Un</li> </ul>                                                                                                    | dade                                                                                                    | 7                                                                                                    |                                                                                                    |                                                                                                  |
| Image: Service in the first in the part is the part is the part part is the part is the part is the part pa                                     | <ul> <li>Os horários de</li> </ul>                                                                       | vem ser die                                                                            | Escalas de Trabalho                                                                                                    | Descrever Proces                                                                                                    | so de Trabalho                                                                                                    |                                                                                                    |                                                                                                    |                                                                                                  |
| All       Frighting       Frighting                                                                                                    | Para servidore                                                                                           | s em regim                                                                             | Férias                                                                                                    | <ul> <li>Força de Trabalho</li> </ul>                                                                                                    |                                                                                                    |                                                                                                    |                                                                                                    |                                                                                                  |
| Hein Bark       Localização       Localização                                                                                                    | ATENÇAO: Após o ca<br>etc.                                                                               | dastro, a ld                                                                           | Frequência                                                                                                    | <ul> <li>Geral</li> </ul>                                                                                                    |                                                                                                    | r exemplo,                                                                                                    | tançamento de escala                                                                                 | ss,                                                                                              |
| Contraction of a branching of a branching of a           |                                                                                                    |                                                                                        | Hora Extra                                                                                                    | Localização                                                                                                    |                                                                                                    | <ul> <li>Localiz</li> </ul>                                                                                                    | ar Servidor                                                                                          |                                                                                                  |
| Image: Series of the reflection of the reflection of                                      |                                                                                                    |                                                                                        | Homologações                                                                                                    | Relatórios                                                                                                    |                                                                                                    | Localiz                                                                                                    | ar Servidores da Unid                                                                                | ade                                                                                              |
| Totalization         Second de Vagas de Decente         Second PARCENTO DE SERVIDORES ATUVOS - DIPSA (11.02.26.06.00.00.00.00.00.00.00.00.00.00.00.00                                                                                                    | 1473                                                                                                    |                                                                                        | Levantamento de Necessidades de Capacitação<br>Remoção                                                                                                    | Setores de Trabal                                                                                                    | no                                                                                                    | 2                                                                                                    | 83                                                                                                   |                                                                                                  |
|                                                                                                    | Lacoline Considered                                                                                      |                                                                                        | Solicitação de Vanas de Docente                                                                                                    |                                                                                                    | Bala                                                                                                    |                                                                                                    | E chantidation                                                                                       |                                                                                                  |
| Servider     Servider     Servider     Servider     Servider     P <sup>2</sup> Expediante     (Proposition (Proposition (Propo | c                                                                                                    | imensiona<br>: Serv<br>: Servid                                                        | mento para a Unidade: DIVISÃO DE PAGAMEN<br>idor lotado em outra unidade e localizado na<br>or Desligado da Instituição 📑 : Marque se o                                                                                                    | ITO DE SERVIDORES A<br>inidade pelo Dimension<br>servidor não tiver hor                                                                                                    | TIVOS - DIPSA<br>namento de For<br>ário fixo pois tr                                                                                                    | (11.02.26.0<br>rça de Traba<br>rabalha em e                                                                                                  | 4.05)<br>lho<br>:scala                                                                               |                                                                                                  |
| DIVISÃO DE PAGAMENTO DE SERVIDORE      MANHÁ E TARDE     14:00 às 50:00     4     DIVISÃO DE PAGAMENTO DE SERVIDORE     MANHÁ E TARDE     16:00 às 14:00     46     DIVISÃO DE PAGAMENTO DE SERVIDORE     MANHÁ E TARDE     16:00 às 14:00     46     DIVISÃO DE MAGMENTO DE SERVIDORE     MANHÁ E TARDE     16:00 às 20:00     46     DIVISÃO DE MAGMENTO DE SERVIDORE     MANHÁ E TARDE     16:00 às 20:00     46     DIVISÃO DE MAGMENTO DE SERVIDORE     MANHÁ E TARDE     16:00 às 20:00     46     DIVISÃO DE MAGMENTO DE SERVIDORE     MANHÁ E TARDE     16:00 às 20:00     46     DIVISÃO DE MAGMENTO DE SERVIDORE     MANHÁ E TARDE     16:00 às 20:00     46     DIVISÃO DE MAGMENTO DE SERVIDORE     MANHÁ E TARDE     16:00 às 20:00     46     DIVISÃO DE MAGMENTO DE SERVIDORE     MANHÁ E TARDE     16:00 às 20:00     46     DIVISÃO DE MAGMENTO DE SERVIDORE     MANHÁ E TARDE     16:00 às 20:00     46     DIVISÃO DE MAGMENTO DE SERVIDORE     MANHÁ E TARDE     16:00 às 20:00     46     DIVISÃO DE MAGMENTO DE SERVIDORE     MANHÁ E TARDE     16:00 às 20:00     46     divisor e divisor autor a divisor de tarde de su nãs de se constru na laterar dedede de localização eu remover un servisor às lata de bundados, entre en contata com a DIVISOR DE MANHÁ     CANDEN     CEVENTE Cancelar     Cever e Continue >>     Partal do ServidOre     20021 Búcine de Toronologie de Informado INTENDITORIO E OTIVISOR DE MARMA E TARDE     2002121 Búcine de Toronologie de Informado INTENDITORIO E DIVISOR DE MARMA                                                                                                    |                                                                                                    | imensiona<br>: Serv<br>0: Servid                                                       | mento para a Unidade: DIVISÃO DE PAGAMEN<br>idor lotado em outra unidade e localizado na<br>ior Desligado da Instituição 👌: Marque se o<br>PASSO 01 - LOCALIZAÇÃO DO:                                                                                                    | ITO DE SERVIDORES A<br>inidade pelo Dimension<br>servidor não tiver hor<br><b>S SERVIDORES NA U</b>                                                                                                    | FIVOS - DIPSA<br>namento de For<br>ário fixo pois tr<br>NIDADE                                                                                                    | (11.02.26.0<br>rça de Traba<br>rabalha em e                                                                                                  | 4.05)<br>Iho<br>Iscala                                                                               |                                                                                                  |
| OTISÃO DE PAGAMENTO DE SERVIDORE • MANHÁ E TADE     OLOS A JO DE PAGAMENTO DE SERVIDORE • MANHÁ E TADE     OLOS A JO DE PAGAMENTO DE SERVIDORE • QUI A JO DE PAGAMENTO DE SERVIDORE • QUI A JO DE PAGAMENTO DE SERVIDORE            | t<br>Servidor                                                                                            | iimensiona<br>* : Serv<br>(): Servid                                                   | mento para a Unidade: DIVISÃO DE PAGAMEN<br>idor lotado em outra unidade e localizado na<br>or Desligado da Instituição<br>PASSO 01 - LOCALIZAÇÃO DOS<br>Setor de Trabalho                                                                                                    | ITO DE SERVIDORES A<br>unidade pelo Dimension<br>servidor não tiver hor<br>SERVIDORES NA U<br>Funcionamento ?                                                                                                    | TIVOS - DIPSA<br>namento de For<br>ário fixo pois tr<br>VIDADE<br>1º Exped<br>(hh:mm às                                                                                                    | (11.02.26.0<br>rça de Traba<br>abalha em o<br>liente<br>hh:mm)                                                                               | 4.05)<br>Iho<br>Iscala<br>2° Expediente<br>(hh:mm às hh:mm)                                          | 8                                                                                                |
| OTVISÃO DE PAGAMENTO DE SERVIDORE      MANHÃ E TADE     Decio às 34.60     de     ODOCIÃO DO PAGAMENTO DE SERVIDORE      MANHÃ E TADE     DECIO AS 350.00     de     de     ODOCIÃO DO PAGAMENTO DE SERVIDORE      MANHÃ E TADE     Leto às 500.00     de     de contrato de la servidence que especializado, especial de contrato la sitegaria, este en enceta contra de especializado, este de se contrato este encentra encentra e           | t<br>Servidor                                                                                            | imensiona<br>: Servi<br>: Servid                                                       | mento para a Unidade: DIVISÃO DE PACAMEN<br>idor lotado em outra unidade e localizado na<br>or Desligado da Institucião do Irangues en<br>PASSO OL - LOCALIZAÇÃO DO<br>Setor de Trabalho<br>[DIVISÃO DE PACAMENTO DE SERVIDORE •]                                                                                                    | ITO DE SERVIDORES A<br>unidade pelo Dimension<br>servidor não tiver hor<br>SERVIDORES NA UI<br>Funcionamento ?<br>MANHĂ E TARDE                                                                                                    | TIVOS - DIPSA<br>namento de For<br>ário fixo pois tr<br>NIDADE<br>1º Exped<br>(hh:mm às<br>14:00 às                                                                                                    | (11.02.26.0<br>rça de Traba<br>abalha em e<br>liente<br>hh:mm) (<br>20:00                                                                    | 4.05)<br>Iho<br>escala<br>2º Expediente<br>(hh:mm às hh:mm)<br>às                                    | 8                                                                                                |
| DIVISÃO DE MAGAMENTO DE SERVIDORE • MANHÃ E TADE 1.6.00 45 20:00 14s      OVISÃO DE MAGAMENTO DE SERVIDORE • MANHÃ E TADE 1.6.00 45 20:00 14s      OVISÃO DE MAGAMENTO DE MAGAMENTO DE MAGAMENTO DE MARHÃ DE MARHÃ E TADE 1.5.00 14s      OVISÃO DE MAGAMENTO DE MAGAMENTO DE MARHÃ DE MARHÃ DE MARHÃ E TADE 1.5.00 14s                                                                                                    | t<br>Servidor                                                                                            | imensiona<br>: Serv<br>: Servid                                                        | Interio para a Unidade: DIVISÃO DE PAGAREN<br>idor lotado em outro unidade e localizado na<br>or Deslajado da Instituição (), Harque se or<br>PASSO DI - LOCALIZAÇÃO DO<br>Sector da Trabalho<br>[DIVISÃO DE PAGARENTO DE SERVIDORE *]<br>[DIVISÃO DE PAGARENTO DE SERVIDORE *]                                                                                                    | ITO DE SERVIDORES A<br>unidade pelo Dimension<br>servidor não tiver hor<br>SERVIDORES NA UI<br>Funcionamento ?<br>MANHĂ E TARDE<br>MANHĂ E TARDE                                                                                                    | namento de Foo<br>ário fixo pois tr<br>VIDADE<br>1º Exped<br>(hh:mm ás<br>14:00 ás<br>08:00 ás                                                                                                    | (11.02.26.0<br>rça de Traba<br>rabalha em e<br>liente<br>hh:mm)<br>20:00                                                                     | 4.05)<br>Iho<br>escala<br>2° Expediente<br>(hh:mm às hh:mm)<br>às<br>às                              | 8                                                                                                |
| - Para Inseru manvideo nu um grupo de sarvoldres que etteja todad en outra undade e du não se encetar na listagem, entre em contato com o DDP (ddg]uurha br<br>) fornecendo adada de localização eu remover um servidor da lista de<br>localizados, entre em contato com o dimensionamento@unfa_br informando os dados.<br>- «« Voltar: Canceitar   Graves e Continue >>>>>>>>>>>>>>>>>>>>>>>>>>>>>>>>>>>>                                                                                                    | t<br>Servidor                                                                                            | imensiona<br>* : Serv<br>(): Servid                                                    | Interio para a Unidade: DIVISÃO DE PAGAHEP<br>Idor lotado em outra unidade e localizado na or<br>Deslagado da Institución de Interiores e e<br>PASSO DI - LOCATIZAÇÃO DED<br>Setor de Trabalho<br>DIVISÃO DE PAGAHENTO DE SERVIDOR *  <br>DIVISÃO DE PAGAHENTO DE SERVIDOR *  <br>DIVISÃO DE PAGAHENTO DE SERVIDOR *                                                                                                    | INTO DE SERVIDORES A'<br>Inidade pelo Dimension<br>servidor não tiver hor<br>S SERVIDORES NA UI<br>Funcionamento ?<br>MANHĂ E TARDE<br>MANHĂ E TARDE<br>MANHĂ E TARDE                                                                                                    | namento de For<br>ário fixo pois tr<br>NIDADE<br>1º Exped<br>(hh:mm ás<br>14:00 ás<br>08:00 ás<br>08:00 ás                                                                                                    | (11.02.26.0<br>rça de Traba<br>abalha em e<br>liente<br>hh:mm)<br>20:00<br>14:00                                                             | 4.05)<br>Iho<br>scala<br>2º Expediente<br>(hh:mm às hh:mm)<br>às<br>às<br>às<br>às                   | 8                                                                                                |
| < < Voltar   Cancelar   Cancelar   Cancelar + Gonzar + Continuer >><br>Portal do Servidor<br>5/08H   Note de Tecnolai de Internado (NT-/NIXA) - (05/333-3733   0.4784   trainerectois.ed/es.html -v4.21.2 x98 300/218 12/2                                                                                                    | Servidor                                                                                                 | imensiona<br>: Servi<br>: Servid                                                       | Interio para a Unidade: DIVISÃO DE PAGAHEN<br>Idor Initado: em outra unidade e localizado na<br>or Desilação da Institucióa (). Harques es<br>PASSO DA - LOCALIZAÇÃO DES<br>Setor de Trabalho<br>[DIVISÃO DE PAGAHENTO DE SERVIDORE *]<br>[DIVISÃO DE PAGAHENTO DE SERVIDORE *]<br>[DIVISÃO DE PAGAHENTO DE SERVIDORE *]                                                                                                    | INTO DE SERVIDORES A'<br>Inidade pelo Dimension<br>servidor não tiver hor<br>s SERVIDORES NA UI<br>Funcionamento ?<br>MANHĂ E TARDE<br>MANHĂ E TARDE<br>MANHĂ E TARDE<br>MANHĂ E TARDE                                                                                                    | namento de For<br>ário fixo pois tr<br>NIDADE<br>1º Exped<br>(hhimm ás<br>14:00 ás<br>08:00 ás<br>08:00 ás<br>14:00 ás                                                                                                    | (11.02.26.0<br>rça de Traba<br>abalha em o<br>liente<br>hh:mm)<br>20:00<br>14:00<br>20:00                                                    | 4.05)<br>the<br>scala<br>2° Expediente<br>(bh:mm às bh:mm)<br>as<br>as<br>as<br>as<br>as             | 8                                                                                                |
| Portal do Servidor<br>SISRH I Nicles de Tecnicios de Informado (MT-INTRAT) (05/3315-3723   6/4788   Imieamentosia.unifies batrei - v4.212 - s.48 3566/318 323                                                                                                    | Servidor                                                                                                 | r, ou um gru<br>o cou um gru                                                           | Interio para a Unidade: DIVISÃO DE PAGAHEN<br>Idor Istado em outra unidade e localizado na or<br>Destalado da Institucióa de la división de la división de división de la división de la divis | TO DE SERVIDORES A<br>midade pelo Dimension<br>servidor não tiver hor<br>s SERVIDORES NA U<br>MARIÁ E TARDE<br>MARIÁ E TARDE<br>MARIÁ E TARDE<br>MARIÁ E TARDE<br>MARIÁ E TARDE                                                                                                    | rivos - DIPSA<br>mamento de For<br>ário fixo pois tr<br>410ADE<br>1º Exped<br>(hh:mm ás<br>14:00 ás<br>08:00 ás<br>14:00 ás<br>14:00 ás<br>14:00 ás                                                                                                    | (11.02.26.0<br>rça de Traba<br>abalha em e<br>liente<br>hh:mm)<br>20:00<br>14:00<br>20:00<br>re em contat<br>ração ou rem                    | 4.05) the scala 2* Expediente (htem às htem) 3s 3s 3s 3s 5cm o DOP (dóplur do da l                   | a<br>a<br>a<br>a<br>a<br>a<br>a<br>a<br>a<br>a<br>a<br>a<br>a<br>a<br>a<br>a<br>a<br>a<br>a      |
| SIGRH   Nicleo de Tecnologia da Informação (NTI-UNIFAP) - (09613312-1733   d) UFRN   treinamentosis.unifap.bs.trei - v4.21.2 s.98 25/06/2018 12:29                                                                                                    | Servidor<br>- Para inserr um servido<br>) fernecendo os dados d<br>Joanizados, entre em co               | r, ou um gru<br>itato com o                                                            | Interio para a Unidade: DIVISÃO DE PAGAHE/<br>Idor Intado: em outra unidade e localizado na<br>or Deslapado da Institucióa<br>() Harque es un<br>PASSO DA - LOCALIZAÇÃO DEM<br>Setor de Trabalho<br>[DIVISÃO DE PAGAHENTO DE SERVIDORE *]<br>[DIVISÃO DE PAGAHENTO DE SERVIDORE *]<br>[DIVISÃO DE PAGAHENTO DE SERVIDORE *]<br>[DIVISÃO DE PAGAHENTO DE SERVIDORE *]<br>[DIVISÃO DE PAGAHENTO DE SERVIDORE *]<br>[DIVISÃO DE PAGAHENTO DE SERVIDORE *]<br>[DIVISÃO DE PAGAHENTO DE SERVIDORE *]<br>[DIVISÃO DE PAGAHENTO DE SERVIDORE *]                                                                                                    | TO DE SERVIDORES A<br>midade pelo Dimension<br>servidor não tiver hor<br>S TENTORIES NA U<br>Puncionamento ( <sup>1)</sup><br>MANHÁ E TARDE<br>MANHÁ E TARDE<br>MANHÁ E TARDE<br>MANHÁ E TARDE<br>de que não se encortas<br>de sedas - Para alterar o<br>iravar e Continuar >>                                                     | TIVOS - DIPSA<br>namento de Foro<br>irro foxo posi tr<br>VIDADE<br>(himmas<br>14:00 as<br>08:00 as<br>14:00 as<br>14:00 as                                                                                                    | (11.02.26.0<br>rça de Traba<br>abalha em e<br>liente<br>hh:mm)<br>20:00<br>14:00<br>20:00<br>re em contat<br>ração ou rem                    | 4.05)  Be cscala  24 Expediente (hiumm ås hihumm)  as as as as as as as as as as as as as            | a<br>i<br>i<br>i<br>i<br>i<br>i<br>i<br>i<br>i<br>i<br>i<br>i<br>i<br>i<br>i<br>i<br>i<br>i<br>i |
| SIGRH I Nucleo de Tecnologia da Informação (NTI-UNIPAP) - 109613312-1733   D UFRN   treinamentosig.unifap.br.trei - v4.21.2 s.98 25/05/2018 12:29                                                                                                    | Servidor                                                                                                 | <ul> <li>servid</li> <li>servid</li> <li>servid</li> <li>servid</li> </ul>             | Interformation of the second second s     | TO DE SERVIDORES À<br>midade pelo Dimensio<br>servidor na ôtver hou<br>S ECRUTORES & A UI<br>Funcionamento ()<br>MANHÀ E TARDE<br>MANHÀ E TARDE<br>MANHÀ E TARDE<br>de que não se encontra<br>se essai. Para barrer o<br>manhà e tarde                                                                                             | TIVOS - DIPSA<br>namento de l'ordinario<br>trio fixo pois te<br>trio fixo pois te<br>trio fixo<br>trio fixo<br>trio<br>trio<br>trio<br>trio<br>trio<br>trio<br>trio<br>tri | (11.02.26.0<br>rça de Traba<br>abalha em e<br>liente<br>hh:mm)<br>20:00<br>14:00<br>20:00<br>14:00<br>20:00<br>re em contat:<br>ração ou rem | 4.05) the scala  2º Expediente thimm as himm) as as as as as com o DDP (dopiuu sourd as              | a<br>a<br>a<br>fap.br<br>ista de                                                                 |
|                                                                                                    | Servidor<br>Servidor<br>- Para incerir um servido<br>) fornecendo os dados d<br>localizados, entre em co | r ou um gru<br>localização<br>tato com o                                               | Interformation of the second second s     | ТО DE SERVIDORES A<br>midade pelo Dimension<br>servidor não tive no ro-<br>S ECAVIDORES (K. AU<br>Funcionamento C)<br>MANHÁ E TARDE<br>MANHÁ E TARDE<br>MANHÁ E TARDE<br>MANHÁ E TARDE<br>MANHÁ E TARDE<br>MANHÁ E TARDE<br>MANHÁ E TARDE<br>is que não se encotra<br>te cesta Para alterer o<br>israyar e Continuar >><br>ervidor | TIVOS - DIPSA<br>mamento de Forá-<br>tiro fixa pois to tra<br>VIDADE<br>1º Expedi<br>(hhimm ás<br>88:00 ás<br>88:00 ás<br>88:00 ás<br>14:00 ás<br>14:00 ás                                                                                                    | (11.02.26.0<br>rça de Traba<br>abalha em e<br>liente<br>hhrmm)<br>20:00<br>14:00<br>14:00<br>20:00<br>re em contat:<br>zação ou rem          | 4.05) the escala 2* Expediente bitemm as bitemm) as as as as com o DDP (deplux over um servidor da l | a<br>i<br>i<br>i<br>i<br>i<br>i<br>i<br>i<br>i<br>i<br>i<br>i<br>i                               |
|                                                                                                    | Servidor<br>- Para inserir um acroido<br>Destudor, entre em co-<br>bisitudor, entre em co-               | imensiona<br>: Servi<br>: Servid<br>: Servid<br>: Servid<br>: Coalização<br>tato com o | Interformation of the sector of the sector o     | ITO DE SERVIDORES À<br>midiade pelo Dimension<br>servidor não tiver hom<br>servidor não tiver hom<br>servidor não terro não<br>servidor E trance<br>Mathida E trance<br>Mathida E trance<br>Mathida E trance<br>Mathida E trance<br>Mathida E trance<br>Mathida E trance<br>servidor e continuar >><br>ervidor                     | TIVOS - DIPSA<br>mamento de For<br>ário fixa pois te<br>«TOADE<br>(hhimm ás<br>14:00 ás<br>08:00 ás<br>08:00 ás<br>14:00 ás<br>na listagem, ent<br>dados da local                                                                                                    | (11.02.26.0<br>rça de Traba<br>abalha en de<br>liente<br>liente<br>14:00<br>14:00<br>20:00<br>14:00<br>20:00<br>re em contat<br>ração ou rem | 4.05)                                                                                                | a<br>a<br>a<br>a<br>a<br>a<br>a<br>a<br>a<br>a<br>a<br>a<br>a<br>a<br>a<br>a<br>a<br>a<br>a      |

# 2. HOMOLOGAR PERÍODO DE RECESSO

Esta funcionalidade é usada pelos chefes de unidade para homologar as solicitações de períodos de recesso.

- Para realizar essa operação, acesse o SIGRH → Módulos → Portal da Chefia da Unidade → Frequência → Homologar Solicitação de Período de Recesso.
- A seguinte tela será apresentada, permitindo a inserção dos Critérios de Busca.

| Critérios de Busca |
|--------------------|
| 2012               |
|                    |
|                    |
| SELECIONE          |
|                    |

A seguinte tela será apresentada, a chefia poderá realizar a visualização, autorizar e negar solicitações de período de recesso.

|                           | 📀: Autorizar                    | 😂: Negar             | 🔍: Visualizar Detalhes             |               |
|---------------------------|---------------------------------|----------------------|------------------------------------|---------------|
|                           | LISTAGEM DE SOLICITAÇÕES ENV    | IADAS PARA I         | HOMOLOGAÇÃO DE PERÍODOS DE RECESSO |               |
| Servidor                  | Unidade                         | Ano de<br>Referência | Período de Recesso                 | Status        |
| NOME DO SERVIDOR (000000) | SUPERINTENDÊNCIA DE INFORMÁTICA | 2012                 | 24/12/2012 a 28/12/2012            | ENVIADA 📀 😫 🔍 |

Para realizar a autorização da solicitação de período de recesso, o usuário deverá clicar no ícone .

| Período de Recesso                    | 08/11/2012 - 31/12/2012                         |
|---------------------------------------|-------------------------------------------------|
| itatus da Solicitação:                | ENVIADA                                         |
| DADOS DE COMPI                        | ENSAÇÃO                                         |
| Sei                                   | rvidor: NOME DO SERVIDOR (000000)               |
| Horas de Traba<br>Período de Re       | ilho no<br>cesso:                               |
| Crédito de Ho<br>Servidor (Banco de H | ras do<br>Ioras):                               |
| Total de Horas Pen<br>de Compen       | dentes<br>sação:                                |
| Período de Compen                     | <b>sação:</b> 08/10/2012 a 31/12/2012           |
| Observações:                          |                                                 |
| Justificativa: \star                  | Permissão de autorização de período de recesso. |

# 3. RELATÓRIO DE PENDÊNCIAS DE PONTO

Esta funcionalidade tem como finalidade exibir relatório dos pontos registrados de acordo com algumas situações, previamente definidas (Saída em aberto, Carga horária incompleta, etc.).

 Para realizar essa operação, acesse o SIGRH → MENU SERVIDOR → CHEFIA DE UNIDADE→ FREQUÊNCIA → PONTO ELETRÔNICO → RELATÓRIOS → RELATÓRIOS DE PENDÊNCIAS DE PONTO

|                                    | INFORME OS CRITÉRIOS DE BUSCA |  |
|------------------------------------|-------------------------------|--|
| Período (Mês / Ano): 🖈             | Novembro 🗸 / 2015 (AAAA)      |  |
| Motivo da Pendência:               | SEM REGISTRO EM DIA ÚTIL      |  |
| Servidor:                          |                               |  |
| 📃 Situação Funcional:              | SELECIONE                     |  |
| 🔲 Unidade de Exercício:            |                               |  |
| Considerar Unidades Vinculadas à   | Unidade de Exercício          |  |
| 🔲 Unidade de Lotação:              |                               |  |
| 📃 Considerar Unidades Vinculadas à | Unidade de Lotação            |  |
| 🔲 Unidade de Localização:          |                               |  |
| 🗌 Considerar Unidades Vinculadas à | Unidade de Localização        |  |
|                                    | Gerar Relatório Cancelar      |  |

\* Campos de preenchimento obrigatório.

Após inserir os dados desejados, clique em Gerar Relatório para dar continuidade à operação.

#### RELATÓRIO DE PENDÊNCIAS DE PONTOS

| Motivo da Pendência: | SEM REGISTRO EM DIA ÚTIL |
|----------------------|--------------------------|
| Período (Mês):       | Novembro                 |
| Período (Ano):       | 2015                     |

Observação: Será aceita uma tolerância de 60 minutos, para mais ou para menos, para que a quantidade de horas trabalhadas no dia seja considerada como carga horária excedente ou incompleta.

| 8          | FERIADOS                             | CADASTRADOS PARA O PERÍO | DO INFORMADO |  |
|------------|--------------------------------------|--------------------------|--------------|--|
| Data       | Descrição                            | Município                | Estado       |  |
| 02/11/2015 | Finados                              |                          |              |  |
| 15/11/2015 | Proclamação da República             |                          |              |  |
| 21/11/2015 | Dia de Nossa Senhora da Apresentação | NATAL                    |              |  |
| 30/11/2015 | Emancipação Política (Santa Cruz)    | SANTA CRUZ               |              |  |

#### Pendências de Pontos Encontradas

|            | 43               | 87. 53                  | 5                   | NOME                 | DO SERVIDOR (0            | 000000)                      | 10                                                                      |
|------------|------------------|-------------------------|---------------------|----------------------|---------------------------|------------------------------|-------------------------------------------------------------------------|
| Data       | Dia da<br>Semana | Horários<br>Trabalhados | Horas<br>Realizadas | Horas<br>Homologadas | Observação<br>do Servidor | Observação<br>da Homologação | Motivo (Saldo do Dia)                                                   |
| 04/11/2015 | Quarta           |                         |                     |                      |                           |                              | SEM REGISTRO EM DIA ÚTIL,<br>DÉBITO DE HORAS PENDENTE<br>DE AUTORIZAÇÃO |
| 06/11/2015 | Sexta            |                         |                     |                      |                           |                              | SEM REGISTRO EM DIA ÚTIL,<br>DÉBITO DE HORAS PENDENTE<br>DE AUTORIZAÇÃO |
| 07/11/2015 | Sábado           |                         |                     |                      |                           |                              | SEM REGISTRO EM DIA ÚTIL                                                |
| 08/11/2015 | Domingo          |                         |                     |                      |                           |                              | SEM REGISTRO EM DIA ÚTIL                                                |
| )9/11/2015 | Segunda          |                         |                     |                      |                           |                              | SEM REGISTRO EM DIA ÚTIL,<br>DÉBITO DE HORAS PENDENTE<br>DE AUTORIZAÇÃO |
|            | 1.12 1.21        |                         |                     |                      |                           |                              | · · · · · · · · · · · · · · · · · · ·                                   |

### 4. CADASTRAR AUSÊNCIAS

Esta operação tem como finalidade possibilitar o cadastro e alteração de ausências de servidores vinculados à Instituição, de acordo com as ocorrências registradas, determinando, assim, o período de afastamento do servidor e os documentos comprobatórios necessários. Como o cadastro será realizado pela Chefia da Unidade, o sistema não permitirá a homologação de sua própria solicitação. Contudo, o Chefe poderá homologar a solicitação de seu vice-chefe, assim como este poderá homologar a solicitação de seu Chefe.

 Para realizar essa operação, acesse o SIGRH → Menu servidor → Chefia de Unidade→ Frequência→ Ausências→ Cadastrar Ausências

| - : visualizar Detaines do Ponto do Servid                                            | or 💠 Exibir Espelho de Ponto do Servidor 📼 Ocultar Espelho de Ponto do Servidor |
|---------------------------------------------------------------------------------------|---------------------------------------------------------------------------------|
|                                                                                       | Dados da Ausência                                                               |
| Origem: SIGRH                                                                         |                                                                                 |
| Servidor: *                                                                           |                                                                                 |
| Nome Completo:                                                                        |                                                                                 |
| Matrícula SIAPE:                                                                      |                                                                                 |
| Cargo: AUX EM ADMINIST                                                                |                                                                                 |
| Data da Jajaia + 04/06/2010                                                           |                                                                                 |
| Ouastidade de Herseu + 05/00                                                          | Data de Termino: 04/06/2018                                                     |
| Quantidade de noras: # 05:00                                                          |                                                                                 |
|                                                                                       |                                                                                 |
| Capacitação: * O Sim O Não                                                            | 1                                                                               |
| Homologa: 🖈 Sim 🔻                                                                     |                                                                                 |
| Observação:                                                                           |                                                                                 |
| Quantidade n                                                                          | náxima de caracteres: 4000 Quantidade de caracteres digitados: 0                |
| EFINIÇÃO DO PERÍODO DE COMPENSAÇÃO                                                    |                                                                                 |
| empo Pendente de Compensação: 05:00                                                   |                                                                                 |
| Infain de Commence ( en 1 27/06/2010                                                  | Término da Compensação: 🛊 31/07/2018                                            |
| Inicio da Compensação: ¥ 27/06/2018                                                   |                                                                                 |
| DCUMENTO LEGAL                                                                        |                                                                                 |
| DCUMENTO LEGAL                                                                        |                                                                                 |
| DCUMENTO LEGAL                                                                        | o, tais como: atestados, atas, convites, folders de eventos, etc.               |
| DCUMENTO LEGAL                                                                        | o, tais como: atestados, atas, convites, folders de eventos, etc.               |
| nexe aqui os documentos comprobatórios do afastamento                                 | o, tais como: atestados, atas, convites, folders de eventos, etc.               |
| nexe aqui os documentos comprobatórios do afastamento<br>Tipo: * SELECIONE<br>Data: * | o, tais como: atestados, atas, convites, folders de eventos, etc.<br>Número:    |

# 5. LISTAR/ALTERAR AUSÊNCIAS

Esta operação tem como finalidade possibilitar que o gestor consulte e altere as ausências cadastradas no sistema. Além disso, o usuário poderá cancelar as ausências cadastradas ou remover seus dados.

 Para consultar e alterar ausências cadastradas, acesse o SIGRH → Menu servidor→ Chefia de Unidade→ Frequência→ Ausências→ Listar/Alterar Ausências

| ISAU DE PAGAMENTO DE S                                                                                                    | (Desiogar)                                                                                                    |                                                                                                    | 牙 Módulos                                                                                                    | Caixa Postal                                                                                                    | > Abrir Chamad                                                              |
|----------------------------------------------------------------------------------------------------|----------------------------------------------------------------------------------------------------|----------------------------------------------------------------------------------------------------|----------------------------------------------------------------------------------------------------|----------------------------------------------------------------------------------------------------|-----------------------------------------------------------------------------|
|                                                                                                    | SERVIDORES A11005 (11.02.26.04                                                                                                    | .05)                                                                                                    | C Menu Servidor                                                                                                    | 🔗 Alterar senha                                                                                                    | 😡 Ajuda                                                                     |
| • O sistema se<br>haja transto                                                                                                    | erá reiniciado às 16:10 para fi<br>rnos.                                                                                                    | ns de atualização de funcionalidades. Pedimo                                                                                                    | s a todos que sal                                                                                                    | vem seus trabalho                                                                                                   | s para que não                                                              |
| 🖁 Avaliação   🔂 Capaci                                                                                                    | tação   🔝 Chefia de Unidade                                                                                                    | 🔾 Consultas   🍪 Férias   🧟 Serviços   🔜 Sol                                                                                                    | icitações   📄 Port                                                                                                    | arias                                                                                                    |                                                                             |
| PORTAL DO SERVIDO                                                                                                    | R > CONSULTA DE AUSÊNC                                                                                                    | IAS DOS SERVIDORES                                                                                                    |                                                                                                    |                                                                                                    |                                                                             |
| É permitido tambi<br>Início e Término.<br>O gestor/operado<br>Para ausências já<br>publicação atravé<br>O filtor Forma de<br>Autorizaçã<br>e Autorizaçã<br>e Frequência<br>Informativ<br>usuários/s<br>oBS: Para consul | ém consultar as ausências em co<br>r da unidade só tem permissão d<br>homologadas e com solicitação o<br>s da operação "Cancelar Ausênci<br>Lançamento determina como a a<br>o de Viagem: Para o caso de afas<br>: Ausência lançada pela chefa n<br>o: O lançamento é feito somente<br>olicitantes, conforme informado<br>. Eletrônica: Para o caso de afast<br>tar por Solicitações Eletrônicas d    | mbinação com outros tipos de filtros: Unidade, Cla<br>e alterar ausências da sua unidade relacionadas à<br>le publicação em boletim informativo associada é p<br>a".<br>usência foi registrada no sistema. Inclui as opções:<br>tamentos que possuem uma requisição eletrônica<br>pela Administração da fequência.<br>pela Administração de Pessoal. Neste caso, é exibi<br>m"Procedimentos".<br>amentos que possuem uma requisição eletrônica ne<br>Afastamento, utilize o filtro "Forma de Lançame | ssificação da Ocorr<br>frequência.<br>cossível realizar o c<br>:<br>no sistema mas qu<br>ido um detalhamer<br>o sistema.<br>ento" com o tipo " | ência, Forma de Lang<br>ancelamento da ausé<br>e não geram portaria<br>ito para orientação d<br>Solicitação Eletrôn | çamento, Data de<br>ência e da<br>a para publicação<br>os<br><b>iica"</b> . |
|                                                                                                    |                                                                                                    |                                                                                                    |                                                                                                    |                                                                                                    |                                                                             |
|                                                                                                    |                                                                                                    |                                                                                                    |                                                                                                    |                                                                                                    |                                                                             |
|                                                                                                    |                                                                                                    | CONSULTA DE AUSÊNCIAS                                                                                                    |                                                                                                    |                                                                                                    |                                                                             |
| 6                                                                                                    | Servidor:                                                                                                    | CONSULTA DE AUSÊNCIAS                                                                                                    |                                                                                                    |                                                                                                    |                                                                             |
|                                                                                                    | <ul> <li>Servidor:</li> <li>Vínculo de Ocorrência:</li> </ul>                                                                                                    | CONSULTA DE AUSÊNCIAS                                                                                                    | •                                                                                                    |                                                                                                    |                                                                             |
|                                                                                                    | <ul> <li>Servidor:</li> <li>Vínculo de Ocorrência:</li> <li>Unidade de Lotação:</li> </ul>                                                                                                    | CONSULTA DE AUSÊNCIAS<br>SELECIONE<br>SELECIONE                                                                                                    | •                                                                                                    | ]                                                                                                    |                                                                             |
|                                                                                                    | <ul> <li>Servidor:</li> <li>Vínculo de Ocorrência:</li> <li>Unidade de Lotação:</li> <li>Considerar Unidades Vincula</li> </ul>                                                                                                    | Consulta de Ausências<br>                                                                                                    | •                                                                                                    |                                                                                                    |                                                                             |
|                                                                                                    | <ul> <li>Servidor:</li> <li>Vínculo de Ocorrência:</li> <li>Unidade de Lotação:</li> <li>Considerar Unidades Vincula</li> <li>Unidade do Exercício:</li> </ul>                                                                                                    | CONSULTA DE AUSÊNCIAS                                                                                                    | •                                                                                                    |                                                                                                    |                                                                             |
|                                                                                                    | <ul> <li>Servidor:</li> <li>Vínculo de Ocorrência:</li> <li>Unidade de Lotação:</li> <li>Considerar Unidades Vincula</li> <li>Unidade do Exercício:</li> <li>Considerar Unidades Vincula</li> </ul>                                                                                                    | CONSULTA DE AUSÊNCIAS                                                                                                    | •                                                                                                    | ]                                                                                                    |                                                                             |
|                                                                                                    | <ul> <li>Servidor:</li> <li>Vínculo de Ocorrência:</li> <li>Unidade de Lotação:</li> <li>Considerar Unidades Vincula</li> <li>Unidade do Exercício:</li> <li>Considerar Unidades Vincula</li> <li>Ocorrência:</li> </ul>                                                                                                    | CONSULTA DE AUSÊNCIAS                                                                                                    | •<br>•<br>•                                                                                                    |                                                                                                    |                                                                             |
|                                                                                                    | <ul> <li>Servidor:</li> <li>Vínculo de Ocorrência:</li> <li>Unidade de Lotação:</li> <li>Considerar Unidades Vincula</li> <li>Unidade do Exercício:</li> <li>Considerar Unidades Vincula</li> <li>Ocorrência:</li> <li>Classificação:</li> </ul>                                                                                                    | CONSULTA DE AUSÊNCIAS  SELECIONE SELECIONE                                                                                                    | •                                                                                                    |                                                                                                    |                                                                             |
|                                                                                                    | <ul> <li>Servidor:</li> <li>Vínculo de Ocorrência:</li> <li>Unidade de Lotação:</li> <li>Considerar Unidades Vincula</li> <li>Unidade do Exercício:</li> <li>Considerar Unidades Vincula</li> <li>Ocorrência:</li> <li>Classificação:</li> <li>Forma de Lançamento:</li> </ul>                                                                                                    | CONSULTA DE AUSÊNCIAS                                                                                                    | •<br>•<br>•                                                                                                    |                                                                                                    |                                                                             |
|                                                                                                    | <ul> <li>Servidor:</li> <li>Vínculo de Ocorrência:</li> <li>Unidade de Lotação:</li> <li>Considerar Unidades Vincula</li> <li>Unidade do Exercício:</li> <li>Considerar Unidades Vincula</li> <li>Ocorrência:</li> <li>Classificação:</li> <li>Forma de Lançamento:</li> <li>Data de Início:</li> </ul>                                                                                               | CONSULTA DE AUSÊNCIAS                                                                                                    | •                                                                                                    | · · · ·                                                                                                    |                                                                             |
|                                                                                                    | <ul> <li>Servidor:</li> <li>Vínculo de Ocorrência:</li> <li>Unidade de Lotação:</li> <li>Considerar Unidades Vincula</li> <li>Unidade do Exercício:</li> <li>Considerar Unidades Vincula</li> <li>Ocorrência:</li> <li>Classificação:</li> <li>Forma de Lançamento:</li> <li>Data de Início:</li> <li>Data de Término:</li> </ul>                                                                     | CONSULTA DE AUSÊNCIAS                                                                                                    | •                                                                                                    |                                                                                                    |                                                                             |
|                                                                                                    | <ul> <li>Servidor:</li> <li>Vínculo de Ocorrência:</li> <li>Unidade de Lotação:</li> <li>Considerar Unidades Vincula</li> <li>Unidade do Exercício:</li> <li>Considerar Unidades Vincula</li> <li>Ocorrência:</li> <li>Classificação:</li> <li>Forma de Lançamento:</li> <li>Data de Término:</li> <li>Ordenar por servidor</li> </ul>                                                                | CONSULTA DE AUSÊNCIAS                                                                                                    | •<br>•<br>•                                                                                                    |                                                                                                    |                                                                             |
|                                                                                                    | <ul> <li>Servidor:</li> <li>Vínculo de Ocorrência:</li> <li>Unidade de Lotação:</li> <li>Considerar Unidades Vincula</li> <li>Unidade do Exercício:</li> <li>Considerar Unidades Vincula</li> <li>Ocorrência:</li> <li>Classificação:</li> <li>Forma de Lançamento:</li> <li>Data de Início:</li> <li>Data de Término:</li> <li>Ordenar por servidor</li> <li>Exibir em formato de Impress</li> </ul> | CONSULTA DE AUSÊNCIAS                                                                                                    | •<br>•<br>•                                                                                                    | •                                                                                                    |                                                                             |
|                                                                                                    | <ul> <li>Servidor:</li> <li>Vínculo de Ocorrência:</li> <li>Unidade de Lotação:</li> <li>Considerar Unidades Vincula</li> <li>Unidade do Exercício:</li> <li>Considerar Unidades Vincula</li> <li>Ocorrência:</li> <li>Classificação:</li> <li>Forma de Lançamento:</li> <li>Data de Início:</li> <li>Data de Término:</li> <li>Ordenar por servidor</li> <li>Exibir em formato de Impress</li> </ul> | CONSULTA DE AUSÊNCIAS   SELECIONE SELECIONE                                                                                                    | •<br>•                                                                                                    | •                                                                                                    |                                                                             |

#### Clique em **Buscar** e a tela seguinte será gerada:

|                  |                            | LISTA DE AUSÊNCIAS E             | NCONTRAD | AS (4 REG | GISTROS)   |        |                            |                          |       |  |
|------------------|----------------------------|----------------------------------|----------|-----------|------------|--------|----------------------------|--------------------------|-------|--|
| Servidor         | Descrição                  |                                  | Dias     | Início    | Término    | Origem | Status                     | Vínculo de<br>Ocorrência |       |  |
| NOME DO SERVIDOR | AFAST CONGR<br>TREINAMENTO | RESSO,CONFERENCIA E<br>D NO PAIS | 2 2      | 7/10/2011 | 28/10/2011 | SIGRH  | Pendente de<br>Autorização | UFRN (1670290)           | ا چ 🍳 |  |
| NOME DO SERVIDOR | AFAST CONGR<br>TREINAMENTO | RESSO,CONFERENCIA E<br>D NO PAIS | 3 2      | 7/10/2011 | 29/10/2011 | SIGRH  | Homologada                 | UFRN (349400)            | ٩     |  |
| NOME DO SERVIDOR | AFAST CONGR<br>TREINAMENTO | RESSO,CONFERENCIA E<br>D NO PAIS | 2 2      | 9/09/2011 | 30/09/2011 | SIGRH  | Homologada                 | UFRN (1839339)           | ۹,    |  |
| NOME DO SERVIDOR | CESSAO SEM                 | ONUS                             | 366 1    | 2/09/2011 | 11/09/2012 | SIGRH  | Homologada                 | UFRN (349945)            | 0     |  |

Pag. 1 💌

A partir dessa listagem de ausências, será possível Visualizar Ausência, Alterar dados da Ausência, Remover Ausência e Cancelar Ausência.

### 6. HOMOLOGAR AFASTAMENTOS SOLICITADOS

Esta operação tem como finalidade permitir que a chefia homologue os afastamentos solicitados pelos servidores vinculados à sua unidade. É importante ressaltar que o chefe não poderá realizar a homologação de sua própria solicitação de afastamento, sendo necessário que o seu respectivo vice-chefe realize a homologação.

Para homologar os afastamentos solicitados, acesse:

 SIGRH→Menu servidor→ Chefia de Unidade→ Frequência>→ Homologar afastamentos solicitados Nessa tela, será possível homologar, retornar, negar e/ou visualizar as solicitações.

| THE REPORT OF THE REPORT OF TH | ATTNOS (11 02 25 04 25)                                                                                                    |                                                                                                    |                                                                                                    | 🥑 Módulos            | Caixa Postal                | > Abrir Cha      |
|----------------------------------------------------------------------------------------------------|----------------------------------------------------------------------------------------------------|----------------------------------------------------------------------------------------------------|----------------------------------------------------------------------------------------------------|----------------------|-----------------------------|------------------|
| O DE PAGAMENTO DE SERVIDORES                                                                                                    | ATTVOS (11.02.26.04.05)                                                                                                    |                                                                                                    |                                                                                                    | Menu Servidor        | Alterar senha               | 😡 Ajuda          |
| <ul> <li>O sistema será reinicia<br/>haja transtornos.</li> </ul>                                                                                                    | ado às 16:10 para fins de a                                                                                                    | tualização de funcional                                                                                                    | dades. Pedimo                                                                                                 | os a todos que sal   | lvem seus trabalho          | os para que não  |
| valiação   🗟 Canacitação   🔢                                                                                                    | Chefia de Unidade   Q. Cons                                                                                                    | sultas   🎝 Férias   🤉 S                                                                                                    | ervicos I 🔲 So                                                                                                | olicitações   📄 Por  | tarias                      |                  |
| PTAL DO SERVIDOR > HOM                                                                                                    |                                                                                                    |                                                                                                    |                                                                                                    |                      |                             |                  |
| RIAL DO SERVIDOR > HOM                                                                                                    | IOLOGAR AFASTAMENTOS                                                                                                    |                                                                                                    |                                                                                                    |                      |                             |                  |
| ivés desta operação, é possível h<br>citação de informativo para post                                                                                                    | nomologar solicitações de afas<br>erior publicação.                                                                                                    | stamentos pendentes. Se a                                                                                                    | a solicitação for                                                                                             | autorizada, o sisten | na automaticamente          | gerará uma       |
| caso de solicitação de afastamen<br>ndo o mesmo cadastrar o plano                                                                                                    | to de docentes, se houverem<br>de reposição de aulas no SIG                                                                                                    | aulas a serem ministrada<br>AA.                                                                                                    | s no período do                                                                                               | afastamento, só se   | rá possível autorizar       | a solicitação    |
| 📀: Homologar solicitação                                                                                                    | ទៅ: Retornar s                                                                                                    | olicitação                                                                                                    | 😋: Negar s                                                                                                    | olicitação           | 🧠 : Visua                   | lizar solicitaçã |
|                                                                                                    | AFASTAI                                                                                                    | MENTOS PENDENTES DE                                                                                                    | HOMOLOGAÇ                                                                                                    | ÃO                   |                             |                  |
| m Matrícula Servidor                                                                                                    |                                                                                                    | Data de Ca                                                                                                    | dastro                                                                                                    | Perío                | odo                         |                  |
| 1                                                                                                    |                                                                                                    | 26/06/20                                                                                                    | 018                                                                                                    | 05/06/2018 à         | 08/06/2018                  | 0 0              |
|                                                                                                    |                                                                                                    |                                                                                                    |                                                                                                    |                      |                             |                  |
|                                                                                                    |                                                                                                    | Portal do Servido                                                                                                    | or                                                                                                    |                      |                             |                  |
|                                                                                                    |                                                                                                    |                                                                                                    |                                                                                                    |                      |                             |                  |
|                                                                                                    | ~ .                                                                                                    | <i>с</i> , ,                                                                                                    |                                                                                                    |                      |                             |                  |
| homologor uma                                                                                                    |                                                                                                    |                                                                                                    |                                                                                                    |                      |                             | mode e           |
| nomologai uma                                                                                                    | a solicitação de                                                                                                    | alastamento,                                                                                                    | clique r                                                                                                    | io icone             | . Desse                     | mouo, s          |
| dos os                                                                                                    | Dados do                                                                                                    | Afastamento,                                                                                                    | clique r                                                                                                    | equisitado           | Desse                       | nouo, s<br>serv  |
| idos os                                                                                                    | Dados do                                                                                                    | Afastamento,                                                                                                    | nto r                                                                                                    | requisitado          | pelo                        | serv             |
| dos os                                                                                                    | Dados do                                                                                                    | Afastamento,<br>Afastamer                                                                                                    | Clique r<br>nto r                                                                                             |                      | Desse pelo                  | serv             |
| I NONIOIOGAI UNA<br>Idos Os<br>Ialiação I 🔂 Capacitação I 🔀<br>RTAL DO SERVIDOR > AUT                                                                                                    | Dados do                                                                                                    | Afastamento,<br>Afastamer                                                                                                    | Clique r<br>nto r                                                                                             |                      | ) pelo                      | serv             |
| dos os<br>raliação   🔂 Capacitação   🗟<br>RTAL DO SERVIDOR > AUT                                                                                                    | A SONCILAÇÃO DE<br>Dados do<br>Chefia de Unidade 1 Q Cor<br>ORIZAR                                                                                                    | Afastamento,<br>Afastamer                                                                                                    | Clique r<br>nto r<br>Serviços I 🗟                                                                             | equisitado           | Desse<br>pelo<br>Portarias  | serv             |
| raliação   Capacitação   R<br>RTAL DO SERVIDOR > AUT                                                                                                    | SONCILAÇÃO DE<br>Dados do<br>Chefia de Unidade   Q Con<br>FORIZAR                                                                                                    | Afastamento,<br>Afastamer<br>nsultas   🏷 Férias   3<br>Dados do Arast/                                                                                                    | Clique r<br>nto r<br>Serviços I 🗟                                                                             | equisitado           | Desse<br>pelo<br>Portarias  | serv             |
| dOS OS                                                                                                    | Dados do<br>Chefia de Unidade   Q Cor<br>ORIZAR<br>Olicitação: 25/2018<br>Servidor:                                                                                                    | Afastamento,<br>Afastamer<br>nsultas I 🍪 Férias I S<br>Dados do Afast/                                                                                                    | Clique r<br>nto r<br>Serviços I 🗟                                                                             | equisitado           | Desse<br>Dpelo<br>Portarias | serv             |
| dOS OS<br>raliação   Capacitação   E<br>RTAL DO SERVIDOR > AUT<br>S<br>Vínculo de O                                                                                                    | Dados do<br>Chefia de Unidade   Q Cor<br>ORIZAR<br>olicitação: 25/2018<br>Servidor:<br>corrência: 2352994 (UNIFA                                                                                                    | Afastamento,<br>Afastamer<br>nsultas   🏷 Férias   3<br>DADOS DO AFAST/<br>AP, em atividade desde 00                                                                                                    | Clique r<br>nto r<br>Serviços I 🗟<br>MENTO                                                                    | equisitado           | pelo<br>Portarias           | serv             |
| I NOMOIOGAI UMA<br>Idos OS<br>Raliação I Capacitação I R<br>RTAL DO SERVIDOR > AUT<br>S<br>Vínculo de O<br>Tipo de                                                                                                    | Chefia de Unidade   Q Con<br>Chefia de Unidade   Q Con<br>CORIZAR<br>Olicitação: 25/2018<br>Servidor:<br>Icorrência: 2352994 ( UNIFA<br>Ausência: Afastamento                                                                                                    | Afastamento,<br>Afastamen<br>nsultas   🏷 Férias   3<br>Dabos do Arasta<br>AP, em atividade desde Of                                                                                                    | Clique r<br>nto r<br>Serviços I 🗟                                                                             | equisitado           | pelo<br>Portarias           | serv             |
| Inoniologai unia<br>dOS OS<br>raliação I Capacitação I E<br>RTAL DO SERVIDOR > AUT<br>S<br>Vínculo de O<br>Tipo de                                                                                                    | A SOIICILAÇÃO de<br>Dados do<br>Chefia de Unidade 1 Q Cor<br>ORIZAR<br>Olicitação: 25/2018<br>Servidor:<br>Corrência: 2352994 (UNIFA<br>Ausência: Afastamento<br>Descrição: VIAGEM A SERVI                                                                                                    | Afastamento,<br>Afastamer<br>nsultas   🏷 Férias   S<br>Dabos do Arastz<br>AP, em atividade desde 00<br>ICO                                                                                               | Clique r<br>nto r<br>Serviços I 🗟                                                                             | equisitado           | pelo<br>Portarias           | serv             |
| Inoniologai unia<br>dOS OS<br>raliação I Capacitação I E<br>RTAL DO SERVIDOR > AUT<br>S<br>Vínculo de O<br>Tipo de<br>Data                                                                                                    | SONCILAÇÃO de     Dados do     Chefia de Unidade 1 Q Cor     ORIZAR     Olicitação: 25/2018     Servidor:     corrência: 2352994 (UNIFA     Servidor:     Descrição: VIAGEM A SERVI     de Início: 05/06/2018                                                                                                    | Afastamento,<br>Afastamer<br>nsultas I 🏷 Férias I S<br>Dados do Arast/<br>AP, em atividade desde 00<br>ICO                                                                                               | Clique r<br>nto r<br>Serviços I 🗟                                                                             | equisitado           | Desse<br>Dpelo<br>Portarias | serv             |
| Inoniologai unia<br>dOS OS<br>raliação I Capacitação I S<br>RTAL DO SERVIDOR > AUT<br>S<br>Vínculo de O<br>Tipo de<br>Data<br>Data de                                                                                                    | d SOIICIAÇÃO de<br>Dados do<br>Chefia de Unidade   Q Cor<br>FORIZAR<br>olicitação: 25/2018<br>Servidor:<br>reorrência: 2352994 (UNIFA<br>Ausência: Afastamento<br>Descrição: VIAGEM A SERVI<br>de Início: 05/06/2018<br>e Término: 08/06/2018                                                                                                    | Afastamento,<br>Afastamer<br>nsultas   🏷 Férias   3<br>DADOS DO AFAST/<br>AP, em atividade desde 06<br>ICO                                                                                               | Clique r<br>nto r<br>Serviços I 🗟<br>MENTO                                                                    | solicitações I       | pelo<br>Portarias           | serv             |
| Inoniologai unia<br>dos os<br>raliação   Capacitação   E<br>RITAL DO SERVIDOR > AUT<br>S<br>Vínculo de O<br>Tipo de<br>Data<br>Data de<br>Númer                                                                                                    | Chefia de Unidade   Q Con<br>Conizar<br>Conizar<br>Corizar<br>Corrência: 2352994 (UNIFA<br>Ausência: Afastamento<br>Descrição: VIAGEM A SERVI<br>de Início: 05/06/2018<br>to Término: 08/06/2018<br>to de Dias: 4                                                                                                    | Afastamento,<br>Afastamen<br>nsultas   🏷 Férias   3<br>Dabos do Arasta<br>AP, em atividade desde Of<br>ICO                                                                                               | Clique r<br>nto r<br>Serviços I 🗟                                                                             | equisitado           | pelo<br>Portarias           | serv             |
| Inoniologai unia<br>dOS OS<br>raliação I Capacitação I E<br>RTAL DO SERVIDOR > AUT<br>S<br>Vínculo de O<br>Tipo de<br>Data<br>Data de<br>Númer                                                                                                    | SONCILAÇÃO DE     Dados do     Chefia de Unidade   Q Cor     ORIZAR      Olicitação: 25/2018     Servidor:     corrência: 2352994 (UNIFA     Ausência: Afastamento     Descrição: VIAGEM A SERVI     de Início: 05/06/2018     e Término: 08/06/2018     ró de Dias: 4     Status: Pendente de Aut                                                                                                    | Afastamento,<br>Afastamer<br>nsultas I 🎲 Férias I 2<br>Dabos do Arast<br>AP, em atividade desde 00<br>ICO                                                                                                | Clique r<br>nto r<br>Serviços I<br>Serviços I<br>S/01/2017)                                                   | equisitado           | pelo<br>Portarias           | serv             |
| Inoniologai unia<br>dOS OS<br>raliação I Capacitação I C<br>RTAL DO SERVIDOR > AUT<br>S<br>Vínculo de O<br>Tipo de<br>Data<br>Data de<br>Númer                                                                                                    | Chefia de Unidade   Q Cor<br>ORIZAR<br>olicitação: 25/2018<br>Servidor:<br>corrência: 2352994 ( UNIFA<br>Ausência: Afastamento<br>Descrição: VIAGEM A SERVI<br>de Início: 05/06/2018<br>e Término: 08/06/2018<br>oro de Dias: 4<br>Status: Pendente de Aut<br>Origem: SIGRH                                                                                                    | Afastamento,<br>Afastamen<br>nsultas  <br>Périas  <br>DADOS DO AFASTA<br>AP, em atividade desde Do<br>ICO<br>torização                                                                                   | Clique r<br>nto r<br>Serviços I 🗟                                                                             | equisitado           | pelo<br>Portarias           | serv             |
| raliação   Capacitação  <br>raliação   Capacitação  <br>RTAL DO SERVIDOR > AUT<br>S<br>Vínculo de O<br>Tipo de<br>Data de<br>Númer<br>Motivo do Afa                                                                                                    | Chefia de Unidade   Q. Con<br>Conizan<br>Conizan<br>Conizan<br>Corrência: 25/2018<br>Servidor:<br>Corrência: 2352994 (UNIFA<br>Ausência: Afastamento<br>Descrição: VIAGEM A SERVI<br>de Início: 05/06/2018<br>Término: 08/06/2018<br>Término: 08/06/2018<br>Término: 08/06/2018<br>Término: SIGRH<br>Status: Pendente de Aut<br>Origem: SIGRH                                                                                                    | Afastamento,<br>Afastamen<br>nsultas  <br>                                                                                                    | Clique r<br>nto r<br>Serviços I 🗟                                                                             | solicitações I       | pelo<br>Portarias           | serv             |
| Inoniologal unica<br>dOS OS<br>raliação I Capacitação I C<br>RTAL DO SERVIDOR > AUT<br>S<br>Vínculo de O<br>Tipo de<br>Data<br>Data de<br>Númer<br>Motivo do Afa<br>Motivo I                                                                                                    | SONCILAÇÃO UE     Dados do     Chefia de Unidade   Q Cor     ORIZAR     Olicitação: 25/2018     Servidor:     corrência: 2352994 (UNIFA     Status: 2352994 (UNIFA     Status: Pendente de Aut     Origem: SIGRH     stamento: Para participar d     betalhado: Visita Térnica - U                                                                                                    | Afastamento,<br>Afastamer<br>nsultas I 🌮 Férias I 2<br>Dabos do Arastz<br>AP, em atividade desde 06<br>ICO<br>torização<br>le eventos, no país<br>UFRN                                                   | Clique r<br>nto r<br>Serviços I<br>Serviços I<br>S/01/2017)                                                   | equisitado           | pelo<br>Portarias           | serv             |
| Al HOIHOIOGAI UIIA<br>Idos OS<br>Aliação I Capacitação I C<br>RTAL DO SERVIDOR > AUT<br>S<br>Vínculo de O<br>Tipo de<br>Data<br>Data de<br>Númer<br>Motivo do Afa<br>Motivo do Afa                                                                                                    | Chefia de Unidade 1 Q Cor<br>ORIZAR<br>Olicitação: 25/2018<br>Servidor:<br>corrência: 2352994 (UNIFA<br>Ausência: Afastamento<br>Descrição: VIAGEM A SERVI<br>Descrição: VIAGEM A SERVI<br>Descrição: VIAGEM A SERVI<br>Descrição: VIAGEM A SERVI<br>de Início: 05/06/2018<br>e Término: 08/06/2018<br>e Término: 08/06/2018<br>e Status: Pendente de Aut<br>Origem: SIGRH<br>stamento: Para participar d<br>Detalhado: Visita Técnica - U                                                                                                    | Afastamento,<br>Afastamer<br>nsultas I 🍪 Férias I 3<br>Dados do Arastr<br>AP, em atividade desde 00<br>ICO<br>torização<br>le eventos, no país<br>UFRN                                                   | Clique r<br>nto r<br>Serviços I 🗟                                                                             | solicitações I       | pelo<br>Portarias           | serv             |
| Inoniologal unia<br>dOS OS<br>raliação I Capacitação I C<br>RTAL DO SERVIDOR > AUT<br>S<br>Vínculo de O<br>Tipo de<br>Data<br>Data de<br>Númer<br>Motivo do Afa<br>Motivo I<br>Ot<br>Tipo de Finan                                                                                                    | SONCILAÇÃO de     Dados do     Chefia de Unidade 1 Q Cor     ORIZAR     OIICITAÇão: 25/2018     Servidor:     corrência: 2352994 (UNIFA     Satus: 2352994 (UNIFA     Status: Pendente de Aut     Origem: SIGRH     status: Pendente de Aut     Origem: SIGRH     status: Pendente de Aut     Origem: SIGRH     status: Pendente de Aut     Origem: SIGRH     status: Pendente de Aut     Origem: SIGRH     status: Visita Técnica - C     oservação:     ciamento: Passagem/diária                                                                                                    | Afastamento,<br>Afastamen<br>nsultas I 🏷 Férias I 🍣<br>DADOS DO AFAST/<br>AP, em atividade desde 00<br>ICO<br>torização<br>le eventos, no país<br>UFRN<br>as arcadas pela UNIFAP                         | Clique r<br>nto r<br>Serviços I 🗟                                                                             | equisitado           | pelo<br>Portarias           | serv             |
| Informotogar unita<br>dOS OS<br>raliação I Capacitação I C<br>RTAL DO SERVIDOR > AUT<br>S<br>Vínculo de O<br>Tipo de<br>Númer<br>Motivo do Afa<br>Motivo do Afa<br>Otivo de Finan                                                                                                    | SONCILAÇÃO de     Dados do     Chefia de Unidade 1 & Cor     ORIZAR      ORIZAR       | Afastamento,<br>Afastamer<br>nsultas I 🌮 Férias I 2<br>Dabos do Arast<br>AP, em atividade desde 00<br>ICO<br>torização<br>le eventos, no país<br>UFRN<br>is arcadas pela UNIFAP<br>2 : Visualizar        | Clique r<br>nto r<br>Serviços I<br>()<br>()<br>()<br>()<br>()<br>()<br>()<br>()<br>()<br>()<br>()<br>()<br>() | equisitado           | Portarias                   | serv             |
| Aliação I Capacitação I Canacitação I Capacitação I Capacitação I Capacitação I Capacitação I S<br>RTAL DO SERVIDOR > AUT<br>S<br>Vínculo de O Tipo de<br>Data<br>Data de<br>Númer<br>Motivo do Afa<br>Motivo do Afa<br>Tipo de Finan<br>Documentos anexad                                                                                                    | SONCILAÇÃO de     Dados do     Chefia de Unidade   Q Cor     ORIZAR      olicitação: 25/2018     Servidor:     corrência: 2352994 (UNIFA     Savidor: 2352994 (UNIFA     Savidor: 235294 (UNIFA     Savidor: 235294 (UNIFA     Savidor: 235294 (UNIFA     Savidor: 235294     Savidor: 235294 (UNIFA     Savidor: 235294 (UNIFA     Savidor: 235294 (UNIFA     Savidor: 235294     Savidor: 235294     Savidor: 235294     Savidor: 235294     Savidor: 235294     Savidor: 235294     Savidor: 235294     Savidor: 23529     Savidor: 23529     Savidor: 23529     Savidor:  | Afastamento,<br>Afastamer<br>nsultas I 🌮 Férias I 🍣<br>Dabos do Arastz<br>AP, em atividade desde Od<br>ICO<br>torização<br>le eventos, no país<br>UFRN<br>is arcadas pela UNIFAP<br>🔍 : Visualizar       | Clique r<br>nto r<br>Serviços I<br>s/01/2017)                                                                 | solicitações I       | Portarias                   | serv             |
| Al HOHIOIOgai unia<br>Idos OS<br>Aliação I Capacitação I C<br>RTAL DO SERVIDOR > AUT<br>S<br>Vínculo de O<br>Tipo de<br>Data<br>Data<br>Data<br>Motivo do Afa<br>Motivo do Afa<br>Motivo de Finan<br>Documentos ANEXAD<br>Item Tipo                                                                                                    | SONCILAÇÃO de     Dados do     Chefia de Unidade 1 Q Cor     ORIZAR     OIICITAÇão: 25/2018     Servidor:     corrência: 2352994 (UNIFA     Servidor:     corrência: 2352994 (UNIFA     Servidor:     Status: 2352994 (UNIFA     Status: 2352994 (UNIFA     Status: 235294     Status: 235294     Status: 235294     Status: 23529     Status: 23529     Status: 2352     Status: 2352     Status: 235     Status: 235     Status: 2352     Status: 235     Status: 235     Status: 235     Status: 235     Status: 235     Status: 235     St | Afastamento,<br>Afastamer<br>nsultas I 🏷 Férias I 🏖<br>DADOS DO AFAST/<br>AP, em atividade desde Od<br>ICO<br>torização<br>le eventos, no país<br>UFRN<br>is arcadas pela UNIFAP                         | Clique r<br>nto r<br>Serviços I 🗟<br>MENTO<br>5/01/2017)<br>Anexo<br>Número                                   | Data                 | Observações                 | serv             |
| Indiniologial unita<br>dOS OS<br>raliação I Capacitação I C<br>RTAL DO SERVIDOR > AUT<br>S<br>Vínculo de O<br>Tipo de<br>Data<br>Data                                                                                                    | Solicitação de     Dados do     Chefia de Unidade 1 Q Cor     orizar      oricitação: 25/2018     Servidor:     corrência: 2352994 (UNIFA     Servidor:     corrência: 2352994 (UNIFA     Servidor:     de Início: 05/06/2018     rêrmino: 08/06/2018     rê de Dias: 4     Status: Pendente de Aut     Origem: SIGRH     status: Pendente de Aut     Origem: SIGRH     status: Pendente de Aut     Origem: SIGRH     status: Pendente de Aut     Origem: SIGRH     status: Pendente de Aut     Origem: SIGRH     status: Pendente de Aut     Origem: SIGRH     status: Pendente de Aut     Origem: SIGRH     status: Pendente de Aut     origem: SIGRH     status: Pendente de Aut     origem: SIGRH     status: Pendente     origem: SIGRH     status: Pendente     origem: SIGRH     status: Pendente     origem: SIGRH      | Afastamento,<br>Afastamer<br>nsultas I 🌮 Férias I 🍣<br>DADOS DO AFAST/<br>AP, em atividade desde Od<br>ICO<br>torização<br>le eventos, no país<br>UFRN<br>is arcadas pela UNIFAP<br>S : Visualizar       | Clique r<br>nto r<br>Serviços I 🗟<br>(01/2017)<br>Anexo<br>Número                                             | Data<br>04/06/2018   | Observações                 | serv             |
| Adiação I Capacitação I Canacitação I Capacitação I Capacitação I Capacitação I Capacitação I Canacitação I Capacitação I Capacitação I Capacitação I Capacitação I Capacitação I Capacitação I Capacitação I Capacitação I Decreto I DECRETO LOCALIDADES INFORM                                                                                                    | SONCILAÇÃO de     Dados do     Chefia de Unidade 1 Q Cor     ORIZAR     ORIZAR      | Afastamento,<br>Afastamer<br>nsultas I 🌮 Férias I 🍣<br>Dados do Arast<br>AP, em atividade desde 00<br>ICO<br>torização<br>le eventos, no país<br>UFRN<br>is arcadas pela UNIFAP<br>S : Visualizar        | Clique r<br>nto r<br>Serviços I<br>3/01/2017)<br>Anexo<br>Número                                              | Data<br>04/06/2018   | Observações                 | serv             |
| Aliação I Capacitação I Canacitação I Capacitação I Capacitação I Capacitação I Capacitação I Canacitação I Capacitação I Capacitação I Capacitação I Capacitação I Capacitação I Capacitação I Capacitação I Capacitação I Capacitação I Decreto I Decreto I Decreto I Decreto Internet Tipo I DECRETO I DECRETO I DECRETO I DECRETO I DECRETO I DECRETO I DECRETO I DECRETO I DECRETO I DECRETO I DECRETO I DECRETO I DECRETO I DECRETO I DECRETO CALIDADES INFORM                                                                                                    | SONCILAÇÃO de     Dados do     Dados do     Chefia de Unidade 1 Q Cor     ORIZAR     ORIZAR    | Afastamento,<br>Afastamer<br>nsultas I 🏷 Férias I 🍣<br>DADOS DO AFAST/<br>AP, em atividade desde Od<br>ICO<br>torização<br>le eventos, no país<br>UFRN<br>is arcadas pela UNIFAP                         | Clique r<br>nto r<br>Serviços I 🗟<br>MENTO<br>5/01/2017)<br>Anexo<br>Número                                   | Data<br>04/06/2018   | Observações                 | ur               |
| Inditional de la constante de la constante de  | SONCILAÇÃO de     Dados do     Dados do     Chefia de Unidade 1 Q Cor     ORIZAR     ORIZAR     ONICILAR     ONICILAR | Afastamento,<br>Afastamer<br>nsultas  <br>Périas  <br>DADOS DO AFAST/<br>AP, em atividade desde 00<br>ICO<br>torização<br>le eventos, no país<br>UFRN<br>is arcadas pela UNIFAP<br><br>: Visualizar<br>f | Clique r<br>nto r<br>Serviços I 🗟<br>MENTO<br>5/01/2017)<br>Anexo<br>Número                                   | Data<br>04/06/2018   | Observações                 |                  |
| dos os<br>aliação I Capacitação I C<br>RTAL DO SERVIDOR > AUT<br>S<br>Vínculo de O<br>Tipo de<br>Data<br>Data                                                                                                    | A SOIICIAÇÃO de     Dados do     Dados do     Contrar     Contrar     Con | Afastamento,<br>Afastamer<br>nsultas I 🌮 Férias I 🍣<br>DADOS DO AFAST/<br>AP, em atividade desde OG<br>ICO<br>torização<br>le eventos, no país<br>UFRN<br>Is arcadas pela UNIFAP<br>S : Visualizar<br>f  | Clique r<br>nto r<br>Serviços I 🗟<br>MENTO<br>5/01/2017)<br>Anexo<br>Número                                   | Data<br>04/06/2018   | Observações                 |                  |

Caso queira visualizar os Documentos Anexados no cadastro, clique no ícone 🤍 .

Para homologar a solicitação consultada, clique em Autorizar.

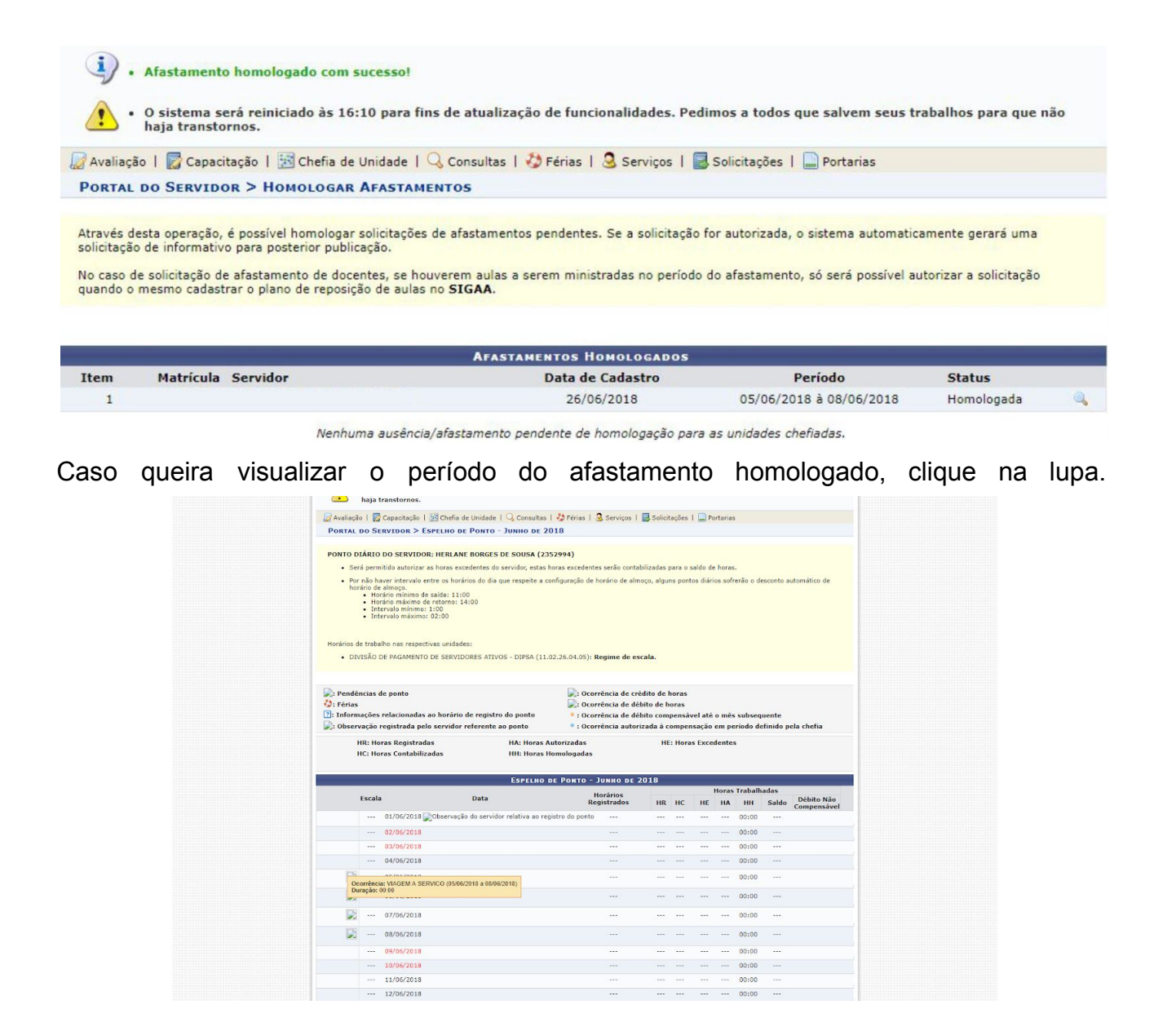

# 7. AUTORIZAR OU NEGAR HORAS EXCEDENTES

Esta funcionalidade tem como finalidade exibir os servidores com horas excedentes, para que estas sejam autorizadas.

 Para realizar essa operação, acesse o SIGRH → Menu servidor→ Chefia de Unidade→ Frequência→ Ponto eletrônico→ Autorizar horas excedentes

O sistema exibirá a página a seguir:

| PORTAL DO SERVIDOR > | BUSCAR | Ронтоз Сом | HORAS | EXCEDENTES |
|----------------------|--------|------------|-------|------------|
|----------------------|--------|------------|-------|------------|

|                                                                   | THIORME OF CRITERIOS DE DUSCA        |
|-------------------------------------------------------------------|--------------------------------------|
| Período: De 0:                                                    | 1/06/2018 a 30/06/2018               |
| Servidor:                                                         |                                      |
| Unidade de Exercício:                                             |                                      |
| Considerar Unidades Vinculadas à Unida                            | ade de Exercício                     |
| Unidade de Lotação:                                               |                                      |
|                                                                   |                                      |
| Considerar Unidades Vinculadas à Unida                            | ade de Lotação                       |
| Considerar Unidades Vinculadas à Unida<br>Unidade de Localização: | ade de Lotação                       |
| Considerar Unidades Vinculadas à Unida<br>Unidade de Localização: | ade de Lotação<br>ade de Localização |

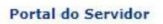

Para prosseguir com a operação, clique em **Buscar**. A lista de *Pontos com Horas Excedentes Encontrados* será disponibilizada pelo sistema:

| 💿: Au      | torizar Horas I  | Excedentes 🛛 😣: Neg            | ar Horas Excedentes | 🔍 : Visualizar Ausên | cias do Servidor 🛛 👶: Visualizar Fér | ias do Servidor |
|------------|------------------|--------------------------------|---------------------|----------------------|--------------------------------------|-----------------|
|            |                  |                                | PONTOS COM HORAS    | EXCEDENTES ENCONTR   | ADOS                                 |                 |
| NOME DO    | SERVIDOR (0      | 000000)                        |                     |                      |                                      | ٩               |
| Data       | Dia da<br>Semana | Horários<br>Trabalhados        | Horas Realizadas    | Horas Excedentes     | Observação do Servidor               |                 |
| 05/11/2015 | Quinta           | <mark>06:56 - 17:01</mark>     | 10:05               | 02:05                |                                      | 0 🗵             |
| 19/11/2015 | Quinta           | 07:16 - 11:34<br>13:21 - 18:04 | 09:01               | 01:01                |                                      | 08              |
| NOME DO    | SERVIDOR (0      | 000000)                        |                     |                      |                                      | 3               |
| Data       | Dia da<br>Semana | Horários<br>Trabalhados        | Horas Realizadas    | Horas Excedentes     | Observação do Servidor               |                 |
| 03/11/2015 | Terça            | <mark>06:57 - 17:00</mark>     | 10:03               | 02:03                |                                      | 0 🗵             |
| 06/11/2015 | Sexta            | 06:55 - 17:06                  | 10:11               | 02:11                |                                      | 0 🗵             |
| 10/11/2015 | Terça            | 07:01 - 17:01                  | 10:00               | 02:00                |                                      | 0 🛚             |
| NOME DO    | SERVIDOR (0      | 000000)                        |                     |                      |                                      |                 |
| Data       | Dia da<br>Semana | Horários<br>Trabalhados        | Horas Realizadas    | Horas Excedentes     | Observação do Servidor               |                 |
| 09/11/2015 | Segunda          | 07:07 - 16:39                  | 09:32               | 01:32                |                                      | 0 🗵             |
| NOME DO    | SERVIDOR (0      | 000000)                        |                     |                      |                                      |                 |
| Data       | Dia da<br>Semana | Horários<br>Trabalhados        | Horas Realizadas    | Horas Excedentes     | Observação do Servidor               |                 |
| 10/11/2015 | Terça            | 07:27 - 19:10                  | 11:43               | 03:43                |                                      | 0 🛛             |
| 12/11/2015 | Quinta           | 07:32 - 18:30                  | 10:58               | 02:58                |                                      | 0 🛛             |
| NOME DO    | SERVIDOR (0      | 000000)                        |                     |                      |                                      |                 |
| Data       | Dia da<br>Semana | Horários<br>Trabalhados        | Horas Realizadas    | Horas Excedentes     | Observação do Servidor               |                 |
| 05/11/2015 | Quinta           | 07:17 - 18:59                  | 11:42               | 03:42                |                                      | 0 😫             |

A partir da tela acima, é possível *Autorizar Horas Excedentes*, *Negar Horas Excedentes*, *Visualizar Ausências do Servidor* e/ou *Visualizar Férias do Servidor*, conforme desejado. Essas operações serão explicadas em detalhes a seguir.

#### 7.1. Autorizar Horas Excedentes

Clique no ícone ao lado do registro de ponto de um determinado servidor para autorizar as horas excedentes. A seguinte tela será apresentada pelo sistema:

| M122 - 17-03 - 27-03           |                                                                                                    |
|--------------------------------|----------------------------------------------------------------------------------------------------|
| Servidor: NO                   | OME DO SERVIDOR (0000000)                                                                                                  |
| Data: 19                       | 9/11/2015                                                                                                    |
| Dia da Semana: Q               | uinta                                                                                                    |
| lorários Trabalhados: 07<br>13 | 7:16 - 11:34<br>3:21 - 18:04                                                                                               |
| Horas Realizadas: 09           | 9:01                                                                                                    |
| Horas Excedentes: 01           | 1:01                                                                                                    |
| Horas Autorizadas: 🖈 🛛         | 1:01                                                                                                    |
| Justificativa: P               | ) servidor precisou ficar além do experiente regular para finalizar levantamento que tinha como<br>irazo o dia em questão. |

No campo *Horas Autorizadas*, informe quantas horas excedentes, trabalhadas pelo servidor, serão autorizadas. Se desejar, acrescente uma Justificativa para a autorização.

#### 7.2. Negar Horas Excedentes

Para negar um registro de hora excedente, clique em 😢. A seguinte tela será apresentada pelo sistema:

|                       | Dados do Ponto Diário                                                                                                    |
|-----------------------|----------------------------------------------------------------------------------------------------|
| Servidor:             | NOME DO SERVIDOR (0000000)                                                                                                    |
| Data:                 | 03/11/2015                                                                                                    |
| Dia da Semana:        | Terça                                                                                                    |
| Horários Trabalhados: | 06:57 - 17:00                                                                                                    |
| Horas Realizadas:     | 10:03                                                                                                    |
| Horas Excedentes:     | 02:03                                                                                                    |
| Horas Autorizadas:    | 00:00                                                                                                    |
| Justificativa: 🖈      | O servidor registrou sua entrada para trabalhar no dia em questão no horário errado - resultando<br>no registro de horas excedentes. Sendo assim, o registro será negado e o ponto será corrigido.<br> |
|                       | Negar Cancelar                                                                                                    |

\* Campos de preenchimento obrigatório.

Informe a Justificativa para a negação do registro das horas excedentes e clique em Negar para finalizar a operação.

### 8. HOMOLOGAR FREQUÊNCIA

Esta funcionalidade tem por finalidade a homologação de frequência de servidores.

 Para realizar esta operação, acesse o SIGRH → Menu servidor→ Chefia de Unidade→ Frequência> Ponto eletrônico→ Homologar Frequência

| (Desiogar)                                                                                                    |                                                                   |                             | Modulos                | Caixa Postal         | V ADFIF      | Chamad |
|----------------------------------------------------------------------------------------------------|-------------------------------------------------------------------|-----------------------------|------------------------|----------------------|--------------|--------|
| VISAO DE PAGAMENTO DE SERVIDORES ATIVOS (1                                                                              | 1.02.26.04.05)                                                    |                             | 📲 Menu Servidor        | 👷 Alterar senha      | a 🧿 Ajuda    | a      |
| • O sistema será reiniciado às 16:1<br>haja transtornos.                                                                | 0 para fins de atualiz                                            | ação de funcionalidades. Pe | dimos a todos que sal  | vem seus trabal      | hos para que | e não  |
| 🍘 Avaliação   🔯 Capacitação   🔢 Chefia de U                                                                             | nidade   🔍 Consultas                                              | 🤣 Férias   🚨 Serviços       | 🛃 Solicitações   📄 Por | tarias               |              |        |
| PORTAL DO SERVIDOR > HOMOLOGAR F                                                                                        | REQUÊNCIA - JUNH                                                  | O DE 2018                   |                        |                      |              |        |
| PERÍODO PARA HOMOLOGAÇÃO DA FREQU<br>Unidade: DIVISÃO DE PAGAMENTO DE SERV<br>• A listagem abaixo contém todos os servi | ÊNCIA: 26/06/2018 ate<br>VIDORES ATIVOS - DI<br>dores da unidade. | 5 30/06/2018<br>PSA         |                        |                      |              |        |
| 🗸 : Frequência já homologada                                                                                            |                                                                   | (): Visualizar Detalhes     | do Ponto do Servidor   |                      |              |        |
| 👆 : Visualizar Ausências do Servidor                                                                                    |                                                                   | 👌: Visualizar Férias do     | Servidor               |                      |              |        |
| L: Escala de Trabalho não corresponde ao l                                                                              | horário informado                                                 | 🛎 : Não é possível hom      | ologar o ponto do ser  | vidor 💿              |              |        |
|                                                                                                    | FOLHAS D                                                          | E PONTO DE JUNHO DE 2       | 018                    |                      |              |        |
| SERVIDORES LOTADOS/LOCALIZADOS                                                                                          | NA UNIDADE                                                        |                             |                        |                      |              |        |
| Todos Nome (Siape)                                                                                                    |                                                                   | Horas Trabalhadas           | Horas Homologad        | das Saldo            | Mensal       |        |
|                                                                                                    |                                                                   | 00:00                       | 00:00                  | -14                  | 4:00         | G      |
|                                                                                                    |                                                                   | 00:00                       | 00:00                  | -14                  | 4:00         | 6      |
|                                                                                                    |                                                                   | 00:00                       | 00:00                  | -10                  | 4:00         | 20     |
| SERVIDORES COM ATRIBUIÇÃO DE CH                                                                                         | EFIA DE UNIDADE                                                   |                             |                        |                      |              |        |
| Todos Nome (Siape)                                                                                                    | Unidade (F                                                        | unção)                      | Horas<br>Trabalhadas   | Horas<br>Homologadas | Saldo Mensa  | al     |
|                                                                                                    | DIPSA (Chef                                                       | ia/Diretoria)               | 00:00                  | 00:00                | -144:00      | G      |
| OBSERVAÇÕES SOBRE A HOMOLOGAÇÃO                                                                                         | D                                                                 |                             |                        |                      |              |        |
|                                                                                                    |                                                                   |                             |                        |                      |              |        |
|                                                                                                    |                                                                   |                             |                        |                      |              |        |

Para realizar a visualização de ausências do servidor, o usuário deverá clicar no ícone . A tela a seguir será gerada pelo sistema.

| AUSENCIAS OCORRIDAS EM JUNHO DE 2010 |                  |            |            |      |            |  |  |
|--------------------------------------|------------------|------------|------------|------|------------|--|--|
| Tipo de Ausência                     | Descrição        | Início     | Término    | Dias | Homologado |  |  |
| Afastamento                          | VIAGEM A SERVICO | 05/06/2018 | 08/06/2018 | 4    | Sim        |  |  |
|                                      |                  |            |            |      |            |  |  |

Se desejar, o usuário poderá visualizar as férias do servidor clicando no ícone 🥸.

# 9. HOMOLOGAR FREQUÊNCIA

A homologação da frequência é feita com base nos horários de ponto diários e registro das ausências para os servidores. No entanto, são informadas as ausências, ou seja, quando o docente não está ausente quer dizer que ele está presente.

**Obs.:** a frequência mensal inclui também os docentes que são isentos do registro de ponto.

 Para realizar essa operação, acesse o SIGRH → Menu servidor→ Chefia de Unidade→ Frequência→ Homologar Frequência

| Po                 | rtal do Servidor > Homologar Freqüê                                                                                                    | NCIA - JUNHO DE 20                                                                                                    | 18                                                                                   |                                                                           |                                                 |                                                 |   |
|--------------------|----------------------------------------------------------------------------------------------------|----------------------------------------------------------------------------------------------------|--------------------------------------------------------------------------------------|---------------------------------------------------------------------------|-------------------------------------------------|-------------------------------------------------|---|
| PE<br>Un           | <ul> <li>RÍODO PARA HOMOLOGAÇÃO DA FREQUÊNCIA:</li> <li>dade: DIVISÃO DE PAGAMENTO DE SERVIDORES</li> <li>Apenas os servidores em atividade aparecerão pa</li> <li>A solicitação de pagamento de hora extra para o Solicitar Pagamento, informando diariamente a servidores com frequência homologada.</li> </ul> | 26/06/2018 até 30/06/2<br><b>ATIVOS - DIPSA</b><br>ra o registro da homolog<br>servidor referente a Junh<br>quantidade de horas ex | 018<br>Jação da freqüência.<br>10/2018 deve ser feita at<br>tras executadas para cac | ravés do menu <b>Chef</b> i<br>la servidor. Só serão                      | i <b>a de Unidade &gt;</b><br>consideradas as l | Hora Extra ><br>noras extras dos                |   |
| <b>*</b> :         | Ausência/Férias/Freqüência já homologada                                                                                                    | ×: Ausên                                                                                                    | cia/Férias/Freqüência                                                                | com homologação                                                           | negada/pende                                    | nte                                             |   |
| <b>.</b>           | Adicionar Ausência para o Servidor                                                                                                    | 🔍 : Visual                                                                                                    | lizar Ausência                                                                       |                                                                           |                                                 |                                                 |   |
| ₽:                 | Alterar Ausência/Férias                                                                                                    |                                                                                                    |                                                                                      |                                                                           |                                                 |                                                 |   |
|                    |                                                                                                    |                                                                                                    |                                                                                      |                                                                           |                                                 |                                                 |   |
| 0:                 | Negar homologação de ausência                                                                                                    | S: Homo                                                                                                    | logar <mark>Ausência/Féria</mark> s                                                  |                                                                           |                                                 |                                                 |   |
| 0:                 | Negar homologação de ausência<br>Freq                                                                                                    | ©: Homo                                                                                                    | logar Ausência/Férias<br>s ao Mês de Junho                                           | DE 2018                                                                   |                                                 |                                                 |   |
| O:                 | Negar homologação de ausência<br>Frec<br>Matrícula Nome                                                                                                    | ©: Homo<br>Quências Associada<br>Carga Horária                                                                                     | logar Ausência/Férias<br>s ao Mês de Junno<br>Horas Realizadas                       | DE 2018<br>Situação Ponto                                                 | Ocorrência                                      | Horas Extras<br>Disponíveis                     |   |
| Q:<br>req.<br>odo: | Negar homologação de ausência<br>Frec<br>Matrícula Nome                                                                                                    | ©: Homo<br>DUÊNCIAS ASSOCIADA<br>Carga Horária                                                                                     | logar Ausência/Férias<br>s ао Mês de Јинно<br>Horas Realizadas                       | de 2018<br>Situação Ponto                                                 | Ocorrência                                      | Horas Extras<br>Disponíveis                     |   |
| odo:               | Negar homologação de ausência<br>Frec<br>Matrícula Nome<br>1016993                                                                                                    | ②: Homo<br>DUÊNCIAS ASSOCIADA<br>Carga Horária                                                                                     | logar Ausência/Férias<br>s ao Mês de Јинно<br>Horas Realizadas                       | DE 2018<br>Situação Ponto<br>Pendente                                     | Ocorrência<br>INTEGRAL                          | Horas Extras<br>Disponíveis                     | 4 |
| odo:               | Negar homologação de ausência<br>Frec<br>Matrícula Nome<br>1016993<br>2352994                                                                                                    | Homo<br>DUÊNCIAS ASSOCIADA<br>Carga Horária                                                                                        | logar Ausência/Férias<br>s ао Mês de Јинно<br>Horas Realizadas<br>                   | DE 2018<br>Situação Ponto<br>Pendente<br>Pendente                         | <b>Ocorrência</b><br>INTEGRAL                   | Horas Extras<br>Disponíveis<br>0<br>0           | 4 |
| odo:               | Negar homologação de ausência<br>FREC<br>Matrícula Nome<br>1016993<br>2352994<br>✓ VIAGEM A SERVICO - 05/06/2018 - 08/06/2018                                                                                                    | Homo<br>EUÉNCIAS ASSOCIADA<br>Carga Horária                                                                                        | logar Ausência/Férias<br>s ао Mês de Јинно<br>Horas Realizadas<br>                   | DE 2018<br>Situação Ponto<br>Pendente<br>Pendente                         | <b>Ocorrência</b><br>INTEGRAL                   | Horas Extras<br>Disponíveis<br>0                | 4 |
| odo:               | Negar homologação de ausência<br>FREC<br>Matrícula Nome<br>1016993<br>2352994<br>✓ VIAGEM A SERVICO - 05/06/2018 - 08/06/2018<br>2280018                                                                                                    | Homo<br>DUÊNCIAS ASSOCIADA<br>Carga Horária<br><br>                                                                                | logar Ausência/Férias<br>s ао Mês de Јинно<br>Horas Realizadas<br><br>               | DE 2018<br>Situação Ponto<br>Pendente<br>Pendente<br>Pendente             | Ocorrência<br>INTEGRAL                          | Horas Extras<br>Disponíveis<br>0<br>0           |   |
| odo:               | Negar homologação de ausência<br>FREC<br>Matrícula Nome<br>1016993<br>2352994<br>✓ VIAGEM A SERVICO - 05/06/2018 - 08/06/2018<br>2280018<br>2280248                                                                                                    | Homo<br>EUÊNCIAS ASSOCIADA<br>Carga Horária<br><br><br><br><br>                                                                    | logar Ausência/Férias<br>s Ao Mês De Јинно<br>Horas Realizadas<br><br><br>           | DE 2018<br>Situação Ponto<br>Pendente<br>Pendente<br>Pendente<br>Pendente | Ocorrência<br>INTEGRAL<br>INTEGRAL              | Horas Extras<br>Disponíveis<br>0<br>0<br>0      | 4 |
| ©:<br>req.<br>odo: | Negar homologação de ausência         Free           Matrícula         Nome         1016993           2352994         VIAGEM A SERVICO - 05/06/2018 - 08/06/2018           VURGEM A SERVICO - 05/06/2018 - 08/06/2018         2280018           2280248         FÉRIAS EXERCÍCIO 2018, DE 20/06/2018 ATÉ 29/      | Homo Carga Horária 006/2018                                                                                                    | logar Ausência/Férias<br>s Ao Mês De Junno<br>Horas Realizadas<br><br><br><br>       | DE 2018<br>Situação Ponto<br>Pendente<br>Pendente<br>Pendente<br>Pendente | Ocorrência<br>INTEGRAL<br>INTEGRAL              | Horas Extras<br>Disponíveis<br>0<br>0<br>0<br>0 |   |

#### 10. DESFAZER FREQUÊNCIA

Esta operação tem como finalidade possibilitar que o gestor desfaça a homologação de frequências para servidores vinculados à sua unidade.

 Para utilizar essa funcionalidade, acesse o SIGRH → Módulos → Portal da Chefia da Unidade → Frequência → Desfazer Frequência.

O sistema exibirá a lista com os servidores que obtiveram homologação nas frequências.

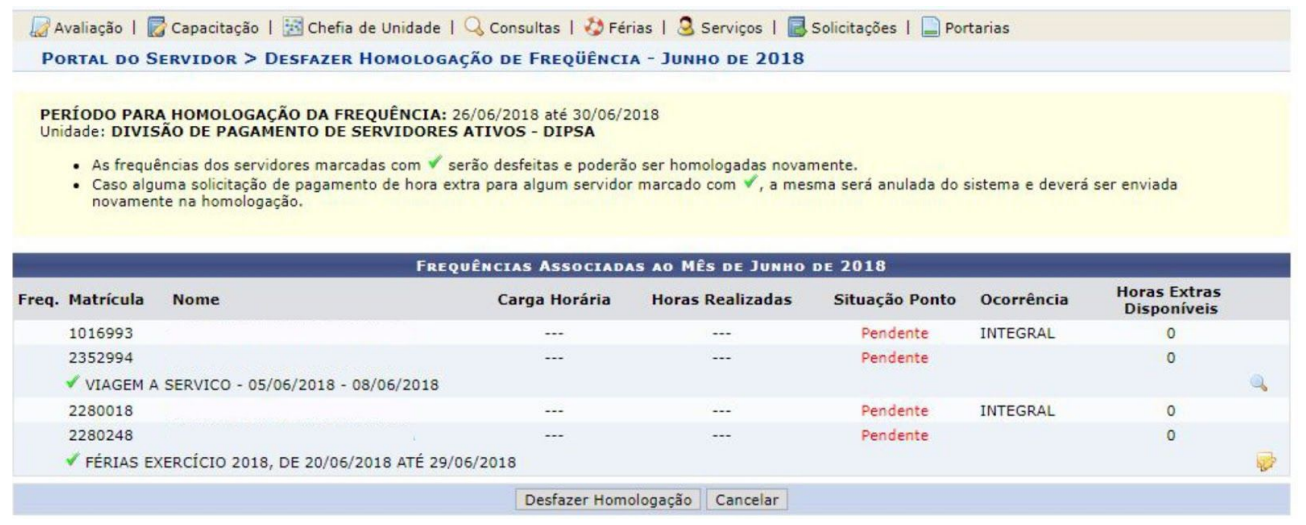

Nessa tela, serão exibidos os servidores com as frequências homologadas e as suas respectivas ausências registradas no sistema. Se desejar, o usuário poderá visualizar as

ausências cadastradas, clicando no ícone 🛸

Para desfazer as frequências homologadas, clique em Desfazer Homologação.

# 11. RELATÓRIO DE SALDO/DÉBITO DE HORAS

Esta funcionalidade permite a emissão de relatório de saldo/débito de horas. Esse relatório possibilita a visualização da quantidade de dias/horas trabalhadas de acordo com o período informado.

 Para utilizar essa funcionalidade, acesse o SIGRH → Módulos → Portal da Chefia da Unidade → Frequência → Ponto eletrônico → Relatórios →Saldo/Débito de Horas

|                         | OPÇŐES PA                       | ra Consulta               |               |                |    |
|-------------------------|---------------------------------|---------------------------|---------------|----------------|----|
| Período:                | Dezembro 🛛 📝 / 2011             |                           |               |                |    |
| Servidor:               |                                 |                           |               |                |    |
| 🕑 Unidade de Exercício: | SUPERINTENDÊNCIA DE INFORM      | ÁTICA                     | *             |                |    |
| 🔲 Considerar Unidades V | nculadas à Unidade de Exercício |                           |               |                |    |
| 🔲 Unidade de Lotação:   | SELECIONE                       |                           | *             |                |    |
| 📃 Considerar Unidades V | nculadas à Unidade de Lotação   |                           |               |                |    |
|                         | ۹:                              | Detalhar                  |               |                |    |
|                         | RESULTADOS E                    | NCONTRADOS (4)            |               |                |    |
| Matrícula Servidor      | Unidad                          | e                         | Designação    | Saldo de Horas |    |
| 000000 NOME DO SERVIDOR | SUPERI                          | NTENDÊNCIA DE INFORMÁTICA | CD-03 / CD-04 | -176:00        | 0  |
| 000000 NOME DO SERVIDOR | SUPERI                          | NTENDÊNCIA DE INFORMÁTICA |               | -176:00        | 0, |
| 000000 NOME DO SERVIDOR | SUPERI                          | NTENDÊNCIA DE INFORMÁTICA | CD-04         | -176:00        | 0  |
| 000000 NOME DO SERVIDOR | SUPERI                          | NTENDÊNCIA DE INFORMÁTICA |               | -112:00        | Q  |

Clique no ícone 🧠 para visualizar o *Ponto Associado* do servidor desejado.

|            |                    | PONTO DI    | ÁRIO ASSOCIADO AO | MÊS DE DEZEMBRO D | E 2011      |                                         |         | NOV.      |
|------------|--------------------|-------------|-------------------|-------------------|-------------|-----------------------------------------|---------|-----------|
|            | Horas Trabalhadas  |             |                   |                   |             |                                         |         |           |
| Data       | Horário Registrado | Registradas | Excedentes        | Autorizadas       | Homologadas | Crédito                                 | Débito  | Ocorrênci |
| 01/12/2011 |                    |             |                   |                   | 00:00       | 9                                       | -08:00  | 100       |
| 02/12/2011 |                    |             |                   |                   | 00:00       |                                         | -16:00  |           |
| 03/12/2011 |                    |             |                   |                   | 00:00       |                                         | -16:00  | Sábado    |
| 04/12/2011 |                    |             |                   | 2 S               | 00:00       | 1                                       | -16:00  | Domingo   |
| 05/12/2011 |                    |             |                   | 2000 C            | 00:00       |                                         | -24:00  |           |
| 06/12/2011 | 222                |             |                   | (1424)            | 00:00       |                                         | -32:00  |           |
| 07/12/2011 |                    |             |                   |                   | 00:00       |                                         | -40:00  |           |
| 08/12/2011 |                    |             |                   |                   | 00:00       |                                         | -48:00  |           |
| 09/12/2011 |                    |             |                   |                   | 00:00       |                                         | -56:00  |           |
| 10/12/2011 |                    |             |                   |                   | 00:00       |                                         | -56:00  | Sábado    |
| 11/12/2011 |                    |             |                   |                   | 00:00       |                                         | -56:00  | Domingo   |
| 12/12/2011 |                    |             |                   |                   | 00:00       | 0                                       | -64:00  |           |
| 13/12/2011 |                    |             |                   |                   | 00:00       |                                         | -72:00  |           |
| 14/12/2011 | 222                |             |                   |                   | 00:00       |                                         | -80:00  |           |
| 15/12/2011 |                    | 222         |                   |                   | 00:00       |                                         | -88:00  |           |
| 16/12/2011 |                    |             |                   |                   | 00:00       |                                         | -96:00  |           |
| 17/12/2011 |                    |             |                   |                   | 00:00       |                                         | -96:00  | Sábado    |
| 18/12/2011 |                    |             |                   |                   | 00:00       |                                         | -96:00  | Domingo   |
| 19/12/2011 |                    |             |                   |                   | 00:00       |                                         | -104:00 |           |
| 20/12/2011 |                    |             |                   |                   | 00:00       | 1 I I I I I I I I I I I I I I I I I I I | -112:00 |           |
| 21/12/2011 |                    |             |                   | 2                 | 00:00       |                                         | -120:00 |           |
| 22/12/2011 | 222                |             |                   | (1222)            | 00:00       |                                         | -128:00 |           |
| 23/12/2011 | 222                |             |                   |                   | 00:00       |                                         | -136:00 |           |
| 24/12/2011 |                    |             |                   |                   | 00:00       |                                         | -136:00 | Sábado    |
| 25/12/2011 |                    |             |                   |                   | 00:00       |                                         | -136:00 | Domingo   |
| 26/12/2011 |                    |             |                   |                   | 00:00       |                                         | -144:00 |           |
| 27/12/2011 |                    |             |                   |                   | 00:00       | 0                                       | -152:00 |           |
| 28/12/2011 |                    |             |                   | N                 | 00:00       | 1                                       | -160:00 |           |
| 29/12/2011 |                    |             |                   | SS                | 00:00       |                                         | -168:00 |           |
|            |                    |             |                   |                   | 00:00       |                                         | -176:00 |           |
| 30/12/2011 |                    | 0.0008      |                   |                   | 00:00       |                                         | -176:00 | Sábado    |

### Elaborado por: Nilmara Gurjão da Silva